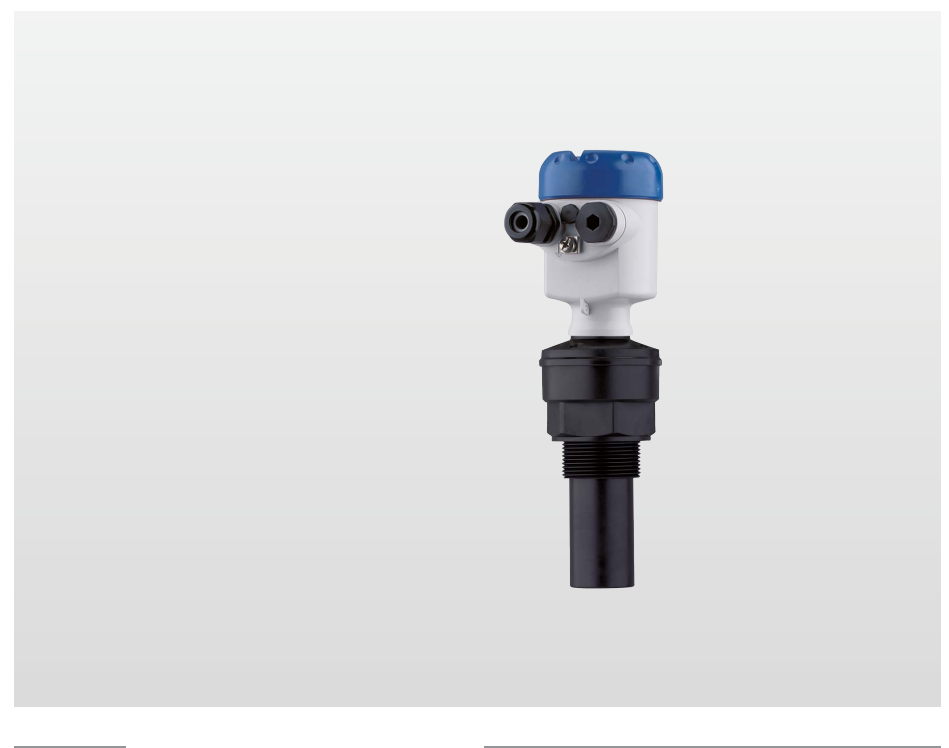

# OPTISOUND 3010 C Handbook

Ultrasonic Level Transmitter

Profibus PA

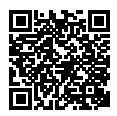

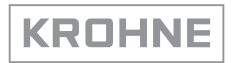

# Contents

| 1 | Abou       | t this document                                  | . 4       |
|---|------------|--------------------------------------------------|-----------|
|   | 1.1        | Function                                         | . 4       |
|   | 1.2        | Target group                                     | . 4       |
|   | 1.3        | Symbols used                                     | . 4       |
| 2 | For y      | our safety                                       | . 5       |
|   | 2.1        | Authorised personnel                             | . 5       |
|   | 2.2        | Appropriate use                                  | . 5       |
|   | 2.3        | Warning about incorrect use                      | . 5       |
|   | 2.4        | General safety instructions                      | . 5       |
|   | 2.5        | Safety label on the instrument                   | . 5       |
|   | 2.6        | EU conformity                                    | . 6       |
|   | 2.7        | Fulfillment of NAMUR recommendations             | . 6       |
|   | 2.8        | Installation and operation in the USA and Canada | . 6       |
| 3 | Produ      | uct description                                  | . 7       |
|   | 3.1        | Configuration                                    | . 7       |
|   | 3.2        | Principle of operation                           | . 8       |
|   | 3.3        | Packaging, transport and storage                 | . 8       |
| 4 | Mour       | ting                                             | 10        |
|   | 4 1        | General instructions                             | 10        |
|   | 4.2        | Mounting instructions                            | 12        |
| 5 | Conn       | acting to power supply                           | 10        |
| 5 | 5 1        | Description the connection                       | 10        |
|   | 5.1        | Connection precedure                             | 20        |
|   | 53         | Wiring plan, single chamber housing              | 20<br>21  |
|   | 5.4        | Wiring plan, double chamber housing              | 22        |
|   | 5.5        | Switch-on phase                                  | 24        |
| 6 | Sot u      | n with the display and adjustment module         | 25        |
| 0 | 6 1        | Insert display and adjustment module             | 25        |
|   | 6.2        | Adjustment system                                | 20        |
|   | 6.3        | Setun stens                                      | 26        |
|   | 6.4        | Menu schematic                                   | 37        |
|   | 6.5        | Saving the parameterisation data                 | 39        |
| 7 | Maint      | concerned and fault rectification                | 10        |
| ' | 7 1        | Maintenance                                      | +U<br>40  |
|   | 7.1        | Rectify faults                                   | +0<br>10  |
|   | 7.3        | Exchanging the electronics module                | 40<br>41  |
|   | 7.4        | How to proceed if a repair is necessary          | 41        |
| 8 | Diem       | ount                                             | 12        |
| 0 | 0 1        |                                                  | +2<br>10  |
|   | 8.2        | Disposal                                         | +2<br>42  |
| 0 | Cunn       | lamont                                           | 12        |
| 9 | Supp       | Technical data                                   | +3<br>∕10 |
|   | 9.1<br>Q 2 | Device communication Profibus PA                 | +3<br>46  |
|   | 93         | Dimensions                                       | 50        |
|   | 9.4        | Trademark                                        | 51        |
|   | 5          |                                                  |           |

51113-EN-210701

# 51113-EN-210701

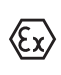

## Safety instructions for Ex areas

Take note of the Ex specific safety instructions for Ex applications. These instructions are attached as documents to each instrument with Ex approval and are part of the operating instructions.

Editing status: 2019-03-12

# 1 About this document

# 1.1 Function

This instruction provides all the information you need for mounting, connection and setup as well as important instructions for maintenance, fault rectification, the exchange of parts and the safety of the user. Please read this information before putting the instrument into operation and keep this manual accessible in the immediate vicinity of the device.

# 1.2 Target group

This operating instructions manual is directed to trained personnel. The contents of this manual must be made available to the qualified personnel and implemented.

# 1.3 Symbols used

**Information, note, tip:** This symbol indicates helpful additional information and tips for successful work.

**Note:** This symbol indicates notes to prevent failures, malfunctions, damage to devices or plants.

**Caution:** Non-observance of the information marked with this symbol may result in personal injury.

**Warning:** Non-observance of the information marked with this symbol may result in serious or fatal personal injury.

**Danger:** Non-observance of the information marked with this symbol results in serious or fatal personal injury.

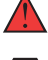

#### Ex applications

This symbol indicates special instructions for Ex applications.

List

The dot set in front indicates a list with no implied sequence.

1 Sequence of actions

Numbers set in front indicate successive steps in a procedure.

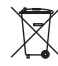

#### Battery disposal

This symbol indicates special information about the disposal of batteries and accumulators.

# 2 For your safety

## 2.1 Authorised personnel

All operations described in this documentation must be carried out only by trained, qualified personnel authorised by the plant operator.

During work on and with the device, the required personal protective equipment must always be worn.

# 2.2 Appropriate use

OPTISOUND 3010 C is a sensor for continuous level measurement.

You can find detailed information about the area of application in chapter "*Product description*".

Operational reliability is ensured only if the instrument is properly used according to the specifications in the operating instructions manual as well as possible supplementary instructions.

# 2.3 Warning about incorrect use

Inappropriate or incorrect use of this product can give rise to application-specific hazards, e.g. vessel overfill through incorrect mounting or adjustment. Damage to property and persons or environmental contamination can result. Also, the protective characteristics of the instrument can be impaired.

# 2.4 General safety instructions

This is a state-of-the-art instrument complying with all prevailing regulations and directives. The instrument must only be operated in a technically flawless and reliable condition. The operator is responsible for the trouble-free operation of the instrument. When measuring aggressive or corrosive media that can cause a dangerous situation if the instrument malfunctions, the operator has to implement suitable measures to make sure the instrument is functioning properly.

The safety instructions in this operating instructions manual, the national installation standards as well as the valid safety regulations and accident prevention rules must be observed by the user.

For safety and warranty reasons, any invasive work on the device beyond that described in the operating instructions manual may be carried out only by personnel authorised by the manufacturer. Arbitrary conversions or modifications are explicitly forbidden. For safety reasons, only the accessory specified by the manufacturer must be used.

To avoid any danger, the safety approval markings and safety tips on the device must also be observed.

# 2.5 Safety label on the instrument

The safety approval markings and safety tips on the device must be observed.

# 2.6 EU conformity

The device fulfils the legal requirements of the applicable EU directives. By affixing the CE marking, we confirm the conformity of the instrument with these directives.

The EU conformity declaration can be found on our homepage.

# 2.7 Fulfillment of NAMUR recommendations

NAMUR is the automation technology user association in the process industry in Germany. The published NAMUR recommendations are accepted as the standard in field instrumentation.

The device fulfils the requirements of the following NAMUR recommendations:

- NE 21: 2012 Electromagnetic compatibility of equipment
- NE 43 Signal level for fault information from measuring transducers
- NE 53 Compatibility of field devices and display/adjustment components

For further information see www.namur.de.

# 2.8 Installation and operation in the USA and Canada

This information is only valid for USA and Canada. Hence the following text is only available in the English language.

Installations in the US shall comply with the relevant requirements of the National Electrical Code (ANSI/NFPA 70).

Installations in Canada shall comply with the relevant requirements of the Canadian Electrical Code.

Scope of delivery

# 3 Product description

# 3.1 Configuration

The scope of delivery encompasses:

- OPTISOUND 3010 C ultrasonic sensor
- Documentation
  - This operating instructions manual
  - Ex-specific afety instructions (with Ex versions)
  - Operating instructions "Display and adjustment module" (optional)
  - If necessary, further certificates

# Information:

Optional instrument features are also described in this operating instructions manual. The respective scope of delivery results from the order specification.

Constituent parts

The OPTISOUND 3010 C consists of the components:

- Transducer with integrated temperature sensor
- Housing with electronics
- Housing lid with integrated display and adjustment module (optional)

The components are available in different versions.

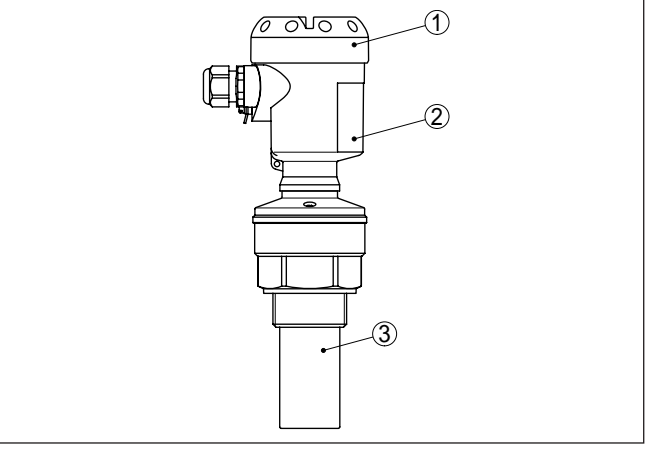

Fig. 1: OPTISOUND 3010 C, version with plastic housing

- 1 Housing lid with integrated display and adjustment module (optional)
- 2 Housing with electronics
- 3 Process fitting with transducer

Type label

51113-EN-210701

The type label contains the most important data for identification and use of the instrument:

- Instrument type
- Article and serial number device

|                                       | <ul> <li>Article numbers, documentation</li> <li>Technical data: For example approvals, process temperature, process fitting/material, signal output, voltage supply, protection</li> </ul>                                                                                                    |
|---------------------------------------|----------------------------------------------------------------------------------------------------|
|                                       | 3.2 Principle of operation                                                                                                    |
| Application area                      | OPTISOUND 3010 C is an ultrasonic sensor for continuous level measurement. It is suitable for liquids and solids in virtually all industries, particularly in the water and waste water industry.                                                                                                    |
| Functional principle                  | The transducer of the ultrasonic sensor transmits short ultrasonic pulses to the measured product. These pulses are reflected by medium surface and received back by the transducer as echoes. The running time of the ultrasonic pulses from emission to reception is proportional to the distance and hence the level. The determined level is converted into an appropriate output signal and outputted as measured value. |
| Power supply and bus<br>communication | Power supply via the Profibus DP/PA segment coupler. A two-wire cable according to Profibus specification serves as carrier of both power and digital data transmission for multiple sensors. The instrument profile of OPTISOUND 3010 C corresponds to profile specification version 3.0.                                                                                                    |
| GSD/EDD                               | The GSD (instrument master files) and bitmap files necessary for planning your Profibus-DP-(PA) communication network are available from the download section on our homepage. There you can also find the appropriate certificates. In a PDM environment, an EDD (Electronic Device Description) is also required to enable the full range of sensor functions (also available as a download).                               |
|                                       | The backlight of the display and adjustment module is powered by the sensor. Prerequisite is a certain level of operating voltage.                                                                                                    |
|                                       | The data for power supply are specified in chapter "Technical data".                                                                                                    |
|                                       | 3.3 Packaging, transport and storage                                                                                                    |
| Packaging                             | Your instrument was protected by packaging during transport. Its capacity to handle normal loads during transport is assured by a test based on ISO 4180.                                                                                                    |
|                                       | The packaging of standard instruments consists of environment-<br>friendly, recyclable cardboard. For special versions, PE foam or PE<br>foil is also used. Dispose of the packaging material via specialised<br>recycling companies.                                                                                                    |
| Transport                             | Transport must be carried out in due consideration of the notes on the transport packaging. Nonobservance of these instructions can cause damage to the device.                                                                                                    |
| Transport inspection                  | The delivery must be checked for completeness and possible transit<br>damage immediately at receipt. Ascertained transit damage or con-<br>cealed defects must be appropriately dealt with.                                                                                                    |

| KROHNE                            | 3 Product description                                                                                                    |
|-----------------------------------|----------------------------------------------------------------------------------------------------|
| Storage                           | Up to the time of installation, the packages must be left closed and stored according to the orientation and storage markings on the outside.                                                      |
|                                   | Unless otherwise indicated, the packages must be stored only under the following conditions:                                                                                                    |
|                                   | <ul> <li>Not in the open</li> <li>Dry and dust free</li> <li>Not exposed to corrosive media</li> <li>Protected against solar radiation</li> <li>Avoiding mechanical shock and vibration</li> </ul> |
| Storage and transport temperature | <ul> <li>Storage and transport temperature see chapter " Supplement -<br/>Technical data - Ambient conditions"</li> <li>Relative humidity 20 85 %</li> </ul>                                       |
| Lifting and carrying              | With instrument weights of more than 18 kg (39.68 lbs) suitable and approved equipment must be used for lifting and carrying.                                                                      |

Moisture

# 4 Mounting

# 4.1 General instructions

Installation position

Cable entries - NPT

thread

**Cable glands** 

Select an installation position you can easily reach for mounting and connecting as well as later retrofitting of a display and adjustment module. The housing can be rotated by 330° without the use of any tools. You can also install the display and adjustment module in four different positions (each displaced by 90°).

Use the recommended cables (see chapter " *Connecting to power supply*") and tighten the cable gland.

You can give your instrument additional protection against moisture penetration by leading the connection cable downward in front of the cable gland. Rain and condensation water can thus drain off. This applies mainly to outdoor mounting as well as installation in areas where high humidity is expected (e.g. through cleaning processes) or on cooled or heated vessels.

To maintain the housing protection, make sure that the housing lid is closed during operation and locked, if necessary.

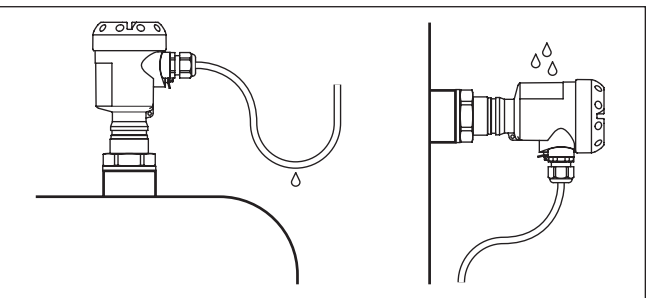

Fig. 2: Measures against moisture ingress

| Metric | threads |
|--------|---------|
|        |         |

In the case of instrument housings with metric thread, the cable glands are screwed in at the factory. They are sealed with plastic plugs as transport protection.

You have to remove these plugs before electrical connection.

#### NPT thread

In the case of instrument housings with self-sealing NPT threads, it is not possible to have the cable entries screwed in at the factory. The free openings for the cable glands are therefore covered with red dust protection caps as transport protection.

Prior to setup you have to replace these protective caps with approved cable glands or close the openings with suitable blind plugs.

Reference plane for<br/>measuring rangeThe reference plane for the measuring range is the lower edge of the<br/>transducer.

Make sure that a minimum distance from the reference plane - the so-called dead zone, in which measurement is not possible - is

51113-EN-210701

maintained. The exact value of the dead zone is stated in chapter "*Technical data*".

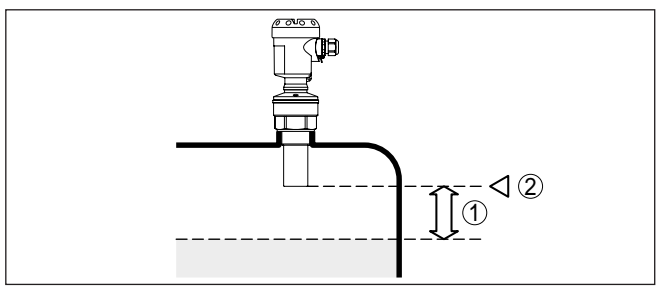

Fig. 3: Minimum distance to the max. level

- 1 Dead zone
- 2 Reference plane

#### Information:

If the medium reaches the transducer, buildup can form on it and cause faulty measurements later on.

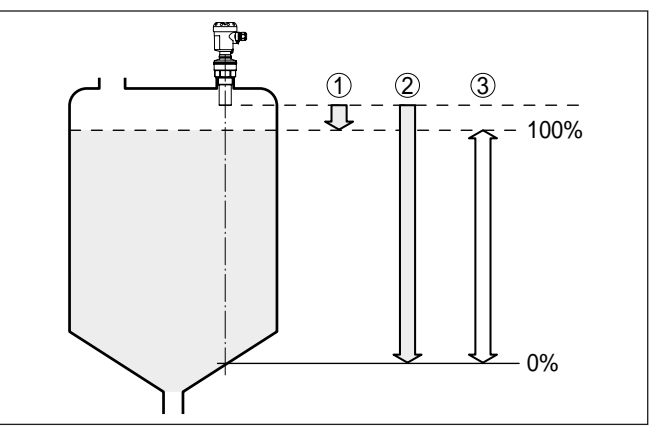

Fig. 4: Measuring range (operating range) and max. measuring distance

1 full

- 2 empty (max. measuring distance)
- 3 Measuring range

#### Pressure/Vacuum

Gauge pressure in the vessel does not influence OPTISOUND 3010 C. Low pressure or vacuum does, however, damp the ultrasonic pulses. This influences the measuring result, particularly if the level is very low. With pressures under -0.2 bar (-20 kPa) you should use a different measuring principle, e.g. radar or guided radar (TDR).

#### Screwing in

# 4.2 Mounting instructions

Screw OPTISOUND 3010 C into the mounting socket with an appropriate spanner applied to the hexagon of the process fitting. Max. torque see chapter "*Technical data*".

#### Warning:

The housing must not be used to screw the instrument in! Applying tightening force can damage internal parts of the housing.

#### Installation position

When mounting the sensor, keep a distance of at least 200 mm (7.874 in) to the vessel wall. If the sensor is installed in the center of dished or round vessel tops, multiple echoes can arise. These can, however, be suppressed by an appropriate adjustment (see chapter "Setup").

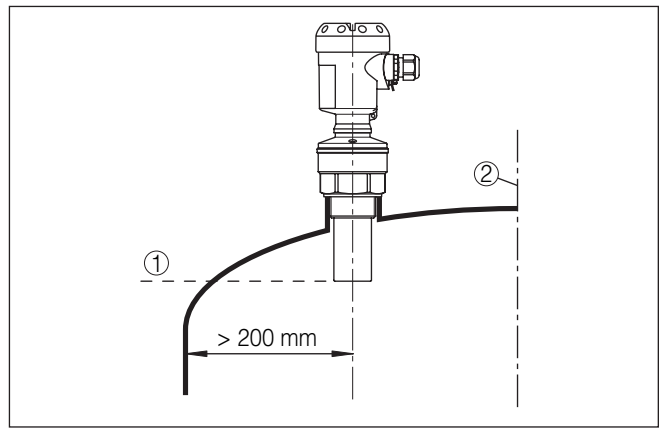

Fig. 5: Mounting on round vessel tops

- 1 Reference plane
- 2 Vessel center or symmetry axis

If this distance cannot be maintained, a false signal suppression should be carried out during setup. This applies particularly if buildup on the vessel wall is expected. In such cases, we recommend repeating the false signal suppression at a later date with existing buildup.

In vessels with conical bottom it can be advantageous to mount the sensor in the centre of the vessel, as measurement is then possible down to the bottom.

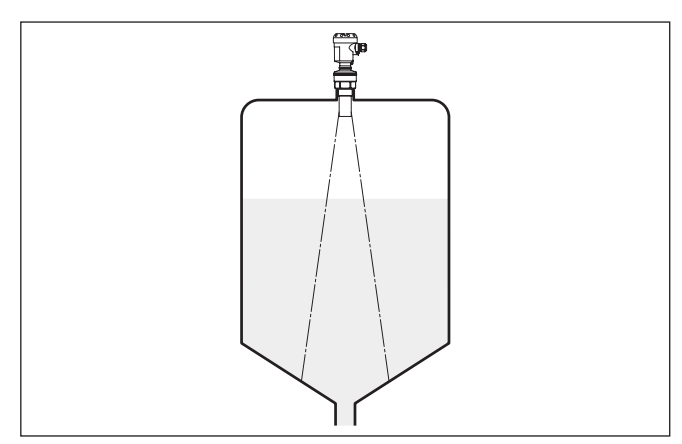

Fig. 6: Vessel with conical bottom

#### Mounting socket

Socket pieces should be dimensioned so that the lower end of the transducer protrudes at least 10 mm (0.394 in) out of the socket.

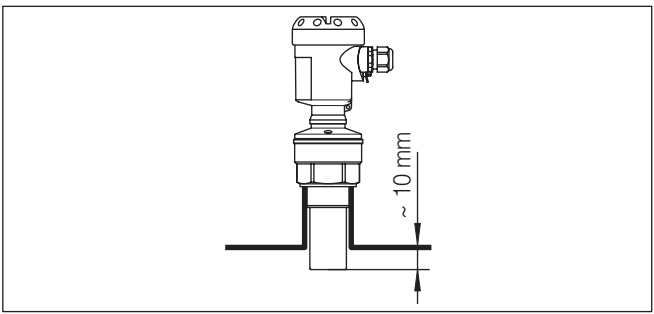

Fig. 7: Recommended socket mounting

If the reflective properties of the medium are good, you can mount OPTISOUND 3010 C on sockets which are higher than the length of the transducer. You will find recommended values for socket heights in the following illustration. The socket end should be smooth and burrfree, if possible also rounded. Carry out a false signal suppression.

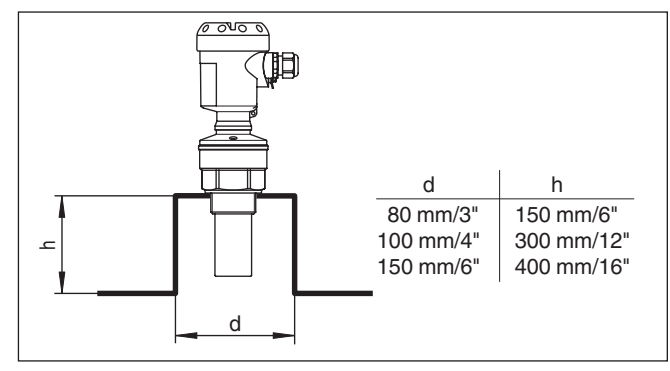

Fig. 8: Deviating socket dimensions

#### Sensor orientation

In liquids, direct the sensor as perpendicular as possible to the product surface to achieve optimum measurement results.

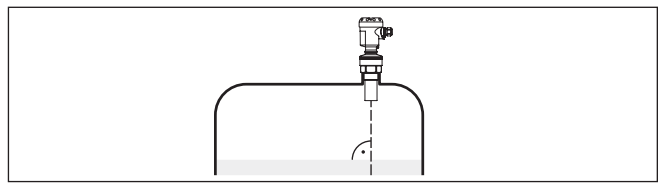

Fig. 9: Alignment in liquids

To reduce the min. distance to the medium, you can also mount OP-TISOUND 3010 C with a beam deflector. By doing this, it is possible to fill the vessel nearly to maximum. Such an arrangement is suitable primarily for open vessels such as e.g. overflow basins.

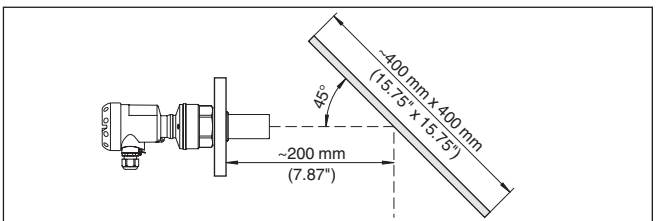

Fig. 10: Beam deflector

#### Vessel installations

The ultrasonic sensor should be installed at a location where no installations cross the ultrasonic beam.

Vessel installations such as for example, ladders, limit switches, heating spirals, struts etc. can cause false echoes that interfere with the useful echo. Make sure when planning your measuring site that the ultrasonic signals have a "clear view" to the measured product.

In case of existing vessel installations, a false signal suppression should be carried out during setup.

Agitators

If large vessel installations such as struts or supports cause false echoes, these can be attenuated through supplementary measures. Small, inclined sheet metal or plastic baffles above the installations scatter the ultrasonic signals and avoid direct false echoes.

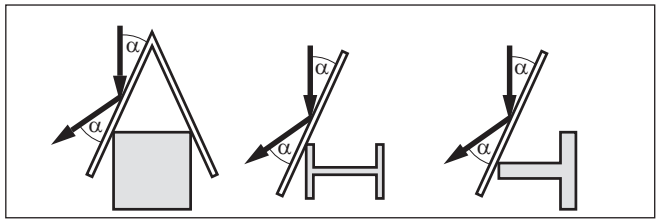

Fig. 11: Cover flat, large-area profiles with deflectors

If there are agitators in the vessel, a false signal suppression should be carried out with the agitators in motion. This ensures that the interfering reflections from the agitators are saved with the blades in different positions.

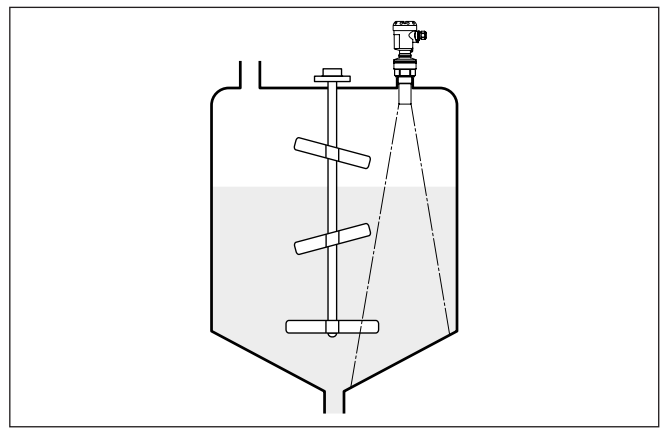

Fig. 12: Agitators

#### Inflowing medium

Do not mount the instruments in or above the filling stream. Make sure that you detect the product surface, not the inflowing product.

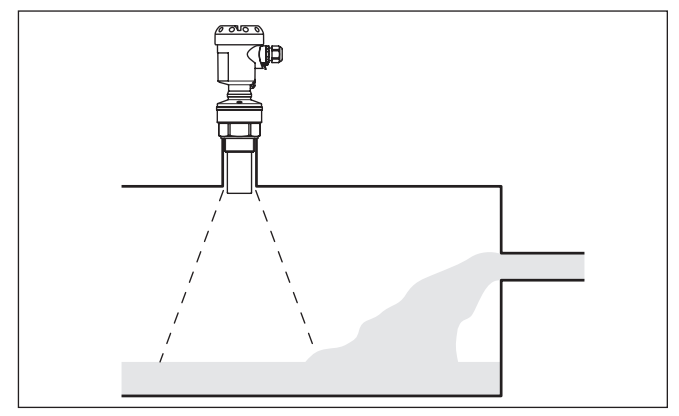

Fig. 13: Inflowing liquid

| Foam                  | Through the action of filling, stirring and other processes in the vessel, dense foams which considerably damp the emitted signals may form on the medium surface.                                                                                                    |  |
|-----------------------|----------------------------------------------------------------------------------------------------|--|
|                       | If foams are causing measurement errors, the sensor should be used<br>in a standpipe or, alternatively, the more suitable guided radar sen-<br>sors (TDR) should be used.                                                                                                    |  |
|                       | Guided wave radar is unaffected by foam generation and is particu-<br>larly suitable for such applications.                                                                                                    |  |
| Air turbulences       | If there are strong air currents in the vessel, e.g. due to strong winds<br>in outdoor installations or air turbulence, e.g. by cyclone extraction<br>you should mount OPTISOUND 3010 C in a standpipe or use a differ-<br>ent measuring principle, e.g. radar or guided radar (TDR). |  |
| Standpipe measurement | By using a standpipe (surge or bypass tube), the influence of vessel installations, foam generation and turbulence is excluded.                                                                                                    |  |
|                       | Standpipes must extend all the way down to the requested min. level, as measurement is only possible within the tube.                                                                                                    |  |

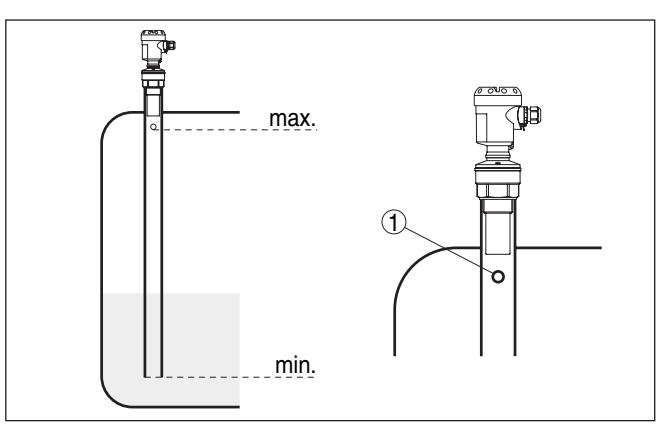

Fig. 14: Standpipe in the tank

1 Vent hole: ø 5 ... 10 mm (0.197 ... 0.394 in)

OPTISOUND 3010 C can be used from tube diameters of 40 mm (1.575 in).

Avoid large gaps and thick welding joints when connecting the tubes. Generally carry out a false signal suppression.

Measurement in a standpipe is not recommended for extremely adhesive products.

# Flow measurement with rectangular overfall

The short examples give you introductory information on flow measurement. Detailed planning information is available from flume manufacturers and in special literature.

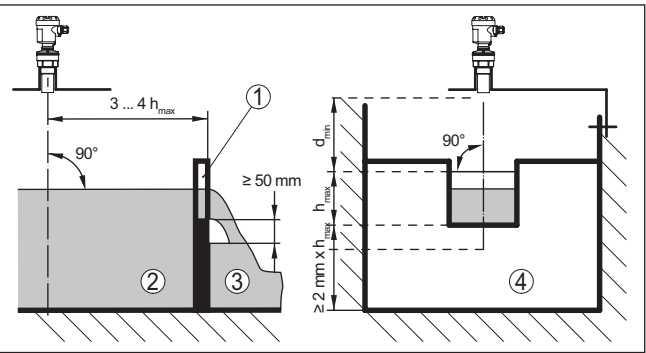

Fig. 15: Flow measurement with rectangular overfall:  $d_{min} = min$ . distance of the sensor (see chapter "Technical data");  $h_{max} = max$ . filling of the rectangular spillway

- 1 Overflow orifice (side view)
- 2 Headwater
- 3 Tailwater
- 4 Overfall orifice (view from tailwater)

In general, the following points must be observed:

- Install the sensor on the headwater side
- Installation in the centre of the flume and vertical to the liquid surface
- Distance to the overfall orifice
- Distance of orifice opening above ground
- Min. distance of the orifice opening to tailwater
- Min. distance of the sensor to max. storage level

# Flow measurement with Khafagi Venturi flume

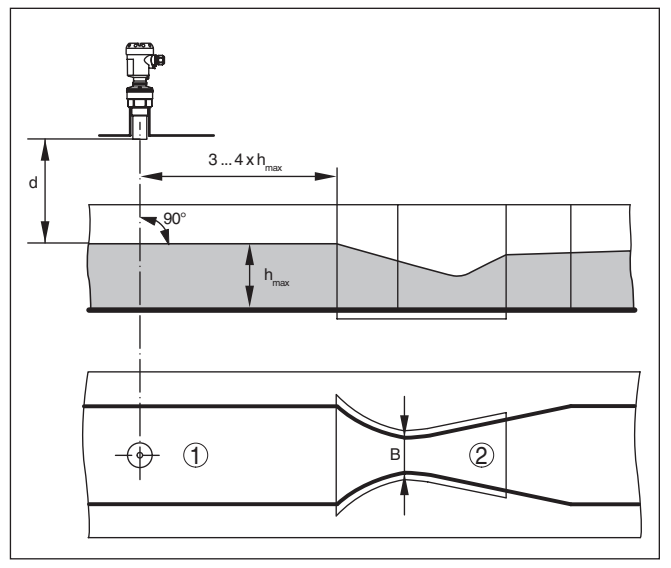

Fig. 16: Flow measurement with Khafagi-Venturi flume: d = Min. distance to sensor;  $h_{max} = max$ . filling of the flume; B = tightest constriction in the flume

- 1 Position sensor
- 2 Venturi flume

In general, the following points must be observed:

- Installation of the sensor at the inlet side
- Installation in the centre of the flume and vertical to the liquid surface
- Distance to the Venturi flume
- Min. distance of the sensor to max. storage level

|                                                            | 5 Connecting to power supply                                                                                                    |
|------------------------------------------------------------|----------------------------------------------------------------------------------------------------|
| Note safety instructions                                   | <ul> <li>5.1 Preparing the connection</li> <li>Always keep in mind the following safety instructions:</li> <li>Connect only in the complete absence of line voltage</li> <li>If voltage surges are expected, overvoltage arresters should be installed according to Profibus specifications</li> </ul>                                                                                                    |
| Take note of safety<br>instructions for Ex<br>applications | In hazardous areas you must take note of the respective regulations, conformity and type approval certificates of the sensors and power supply units.                                                                                                    |
| Voltage supply                                             | Power supply is provided by a Profibus DP/PA segment coupler. The power supply range can differ depending on the instrument version. The data for power supply are specified in chapter " <i>Technical data</i> ".                                                                                                    |
| Connection cable                                           | Connection is made with screened cable according to the Profibus specification. Power supply and digital bus signal are carried over the same two-wire connection cable.                                                                                                    |
|                                                            | ance and fire safety for max. occurring ambient temperature<br>Use cable with round cross-section. A cable outer diameter of<br>5 9 mm (0.2 0.35 in) ensures the seal effect of the cable gland.<br>If you are using cable with a different diameter or cross-section,<br>exchange the seal or use a suitable cable gland.<br>Please make sure that your installation is carried out according to the<br>Profibus specification. In particular, make sure that the termination of<br>the bus is done with appropriate terminating resistors.                                                                                                    |
| Cable gland ½ NPT                                          | On the instrument with cable entry ½ NPT and plastic housing there is<br>a metallic ½" threaded insert moulded into the plastic housing.<br><b>Caution:</b><br>No grease should be used when screwing the NPT cable gland or<br>steel tube into the threaded insert. Standard grease can contain<br>additives that corrode the connection between threaded insert and<br>housing. This would influence the stability of the connection and the<br>tightness of the housing.                                                                                                    |
| Cable screening and<br>grounding                           | In systems with potential equalisation, connect the cable screening directly to ground potential at the power supply unit, in the connection box and at the sensor. The screen in the sensor must be connected directly to the internal ground terminal. The ground terminal outside on the housing must be connected to the potential equalisation (low impedance). In systems without potential equalisation, connect the cable screen directly to ground potential at the power supply unit and at the sensor. In the connection box or T-distributor, the screen of the short stub to the sensor must not be connected to ground potential or to another cable screen. The cable screens to the power supply unit and to the |

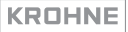

next distributor must be connected to each other and also connected to ground potential via a ceramic capacitor (e.g. 1 nF, 1500 V). The low frequency potential equalisation currents are thus suppressed, but the protective effect against high frequency interference signals remains.

The total capacitance of the cable and of all capacitors must not

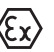

Connection cable for Ex applications

\_ (£x)

Take note of the corresponding installation regulations for Ex applications. In particular, make sure that no potential equalisation currents flow over the cable screen. In case of grounding on both sides this can be achieved by the use of a capacitor or a separate potential equalisation.

# 5.2 Connection procedure

exceed 10 nF in Ex applications.

Proceed as follows:

- 1. Unscrew the housing lid
- 2. If a display and adjustment module is installed, remove it by turning it to the left
- 3. Loosen compression nut of the cable gland and remove blind plug
- 4. Remove approx. 10 cm (4 in) of the cable mantle, strip approx. 1 cm (0.4 in) of insulation from the ends of the individual wires
- 5. Insert the cable into the sensor through the cable entry
- 6. Lift the opening levers of the terminals with a screwdriver (see following illustration)
- 7. Insert the wire ends into the open terminals according to the wiring plan

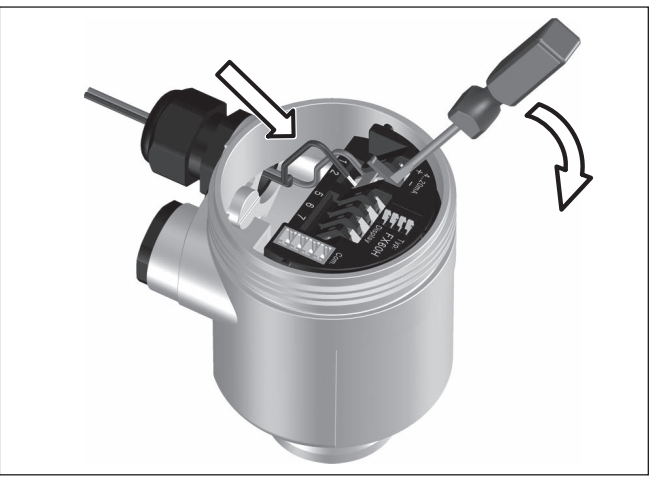

Fig. 17: Connection steps 6 and 7

- 8. Press down the opening levers of the terminals, you will hear the terminal spring closing
- 9. Check the hold of the wires in the terminals by lightly pulling on them
- 10. Connect the shielding to the internal ground terminal, connect the external ground terminal to potential equalisation
- 11. Tighten the compression nut of the cable entry gland. The seal ring must completely encircle the cable
- 12. Screw the housing lid back on

The electrical connection is finished.

# 5.3 Wiring plan, single chamber housing

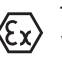

The following illustrations apply to the non-Ex as well as to the Ex-ia version.

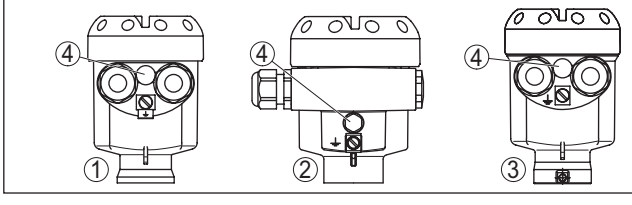

Fig. 18: Material versions, single chamber housing

- 1 Plastic
- 2 Aluminium
- 3 Stainless steel
- 4 Filter element for air pressure compensation

#### Housing overview

#### Electronics and connection compartment

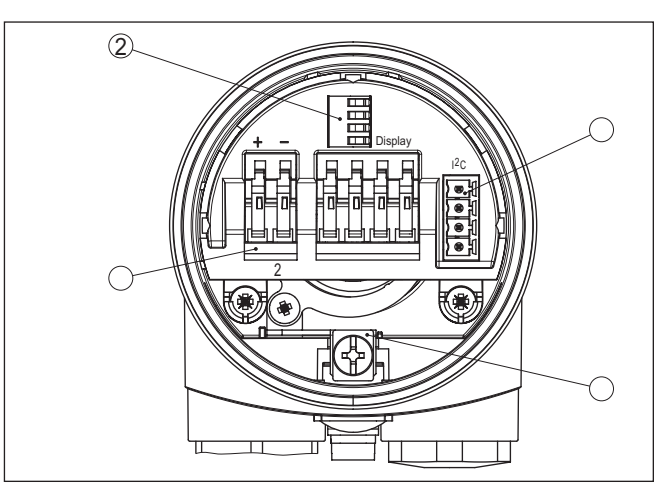

- 1 Spring-loaded terminals for voltage supply
- 2 Spring loaded terminals for display and adjustment module
- 3 Plug connector for service interface
- 4 Ground terminal for connection of the cable screening

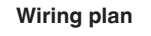

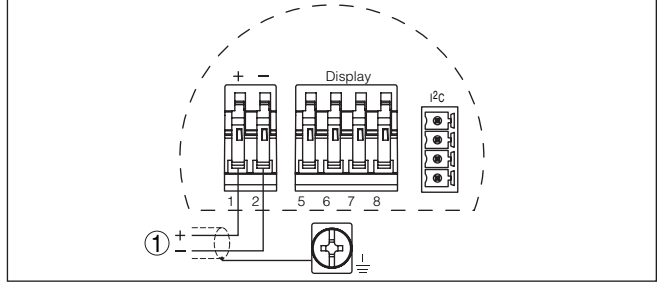

Fig. 19: Wiring plan - single chamber housing

1 Voltage supply, signal output

# 5.4 Wiring plan, double chamber housing

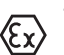

The following illustrations apply to the non-Ex as well as to the Ex-ia version.

#### **Electronics compartment**

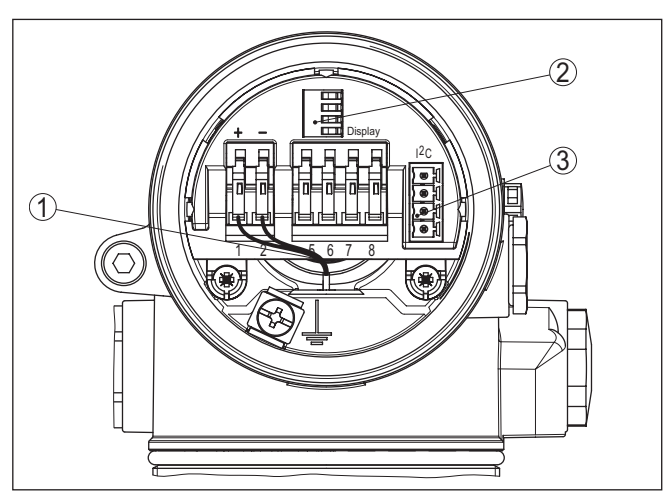

Fig. 20: Electronics compartment, double chamber housing

- 1 Internal connection cable to the connection compartment
- 2 Spring loaded terminals for display and adjustment module
- *3* Plug connector for service interface

#### **Connection compartment**

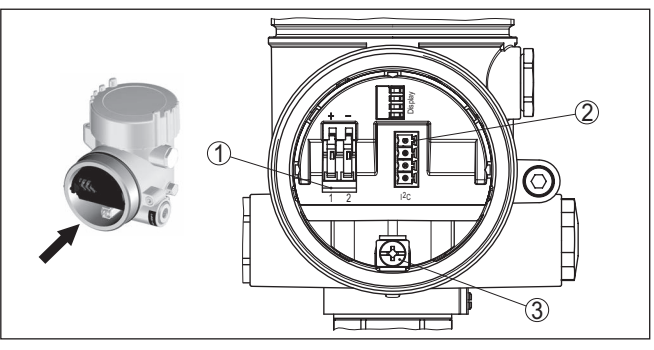

Fig. 21: Connection compartment, double chamber housing

- 1 Spring-loaded terminals for voltage supply
- 2 Plug connector for service interface
- 3 Ground terminal for connection of the cable screening

#### Wiring plan

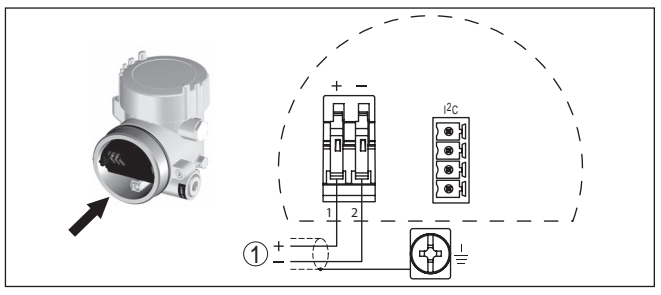

Fig. 22: Wiring plan - double chamber housing

1 Voltage supply, signal output

## 5.5 Switch-on phase

After OPTISOUND 3010 C is connected to voltage supply or after voltage recurrence, the instrument carries out a self-check for approx. 30 seconds. The following steps are carried out:

- Internal check of the electronics
- Indication of the instrument type, the firmware as well as the sensor TAGs (sensor designation)
- Status byte goes briefly to fault value

Then the current measured value will be displayed and the corresponding digital output signal will be output to the cable.  $^{\!\!1\!)}$ 

51113-EN-210701

<sup>1)</sup> The values correspond to the actual measured level as well as to the settings already carried out, e.g. default setting.

#### Switch-on phase

# 6 Set up with the display and adjustment module

# 6.1 Insert display and adjustment module

Mount/dismount display and adjustment module The display and adjustment module can be inserted into the sensor and removed again at any time. It is not necessary to interrupt the voltage supply.

Proceed as follows:

- 1. Unscrew the housing lid
- Place the display and adjustment module in the desired position on the electronics (four positions in 90° offset can be selected) and turn to the right until it clicks into place.
- 3. Screw housing lid with inspection window tightly back on

Disassembly is carried out in reverse order.

The display and adjustment module is powered by the sensor, an additional connection is not necessary.

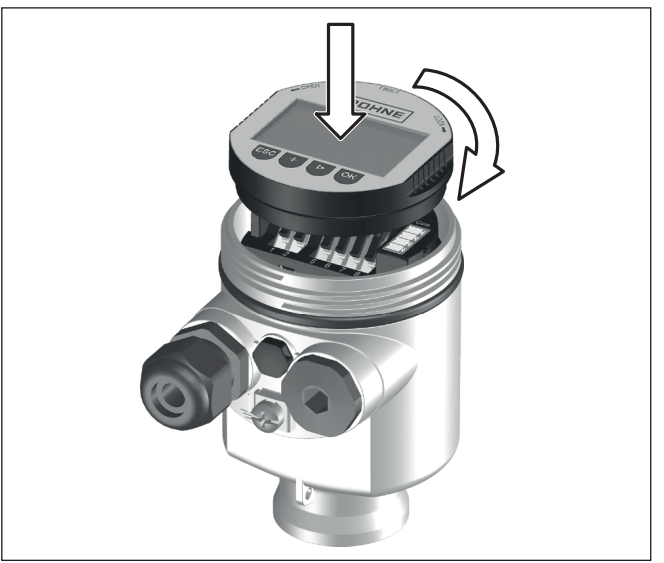

Fig. 23: Insert display and adjustment module in the single chamber housing

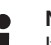

#### Note:

If you intend to retrofit the instrument with a display and adjustment module for continuous measured value indication, a higher lid with an inspection glass is required.

# 6.2 Adjustment system

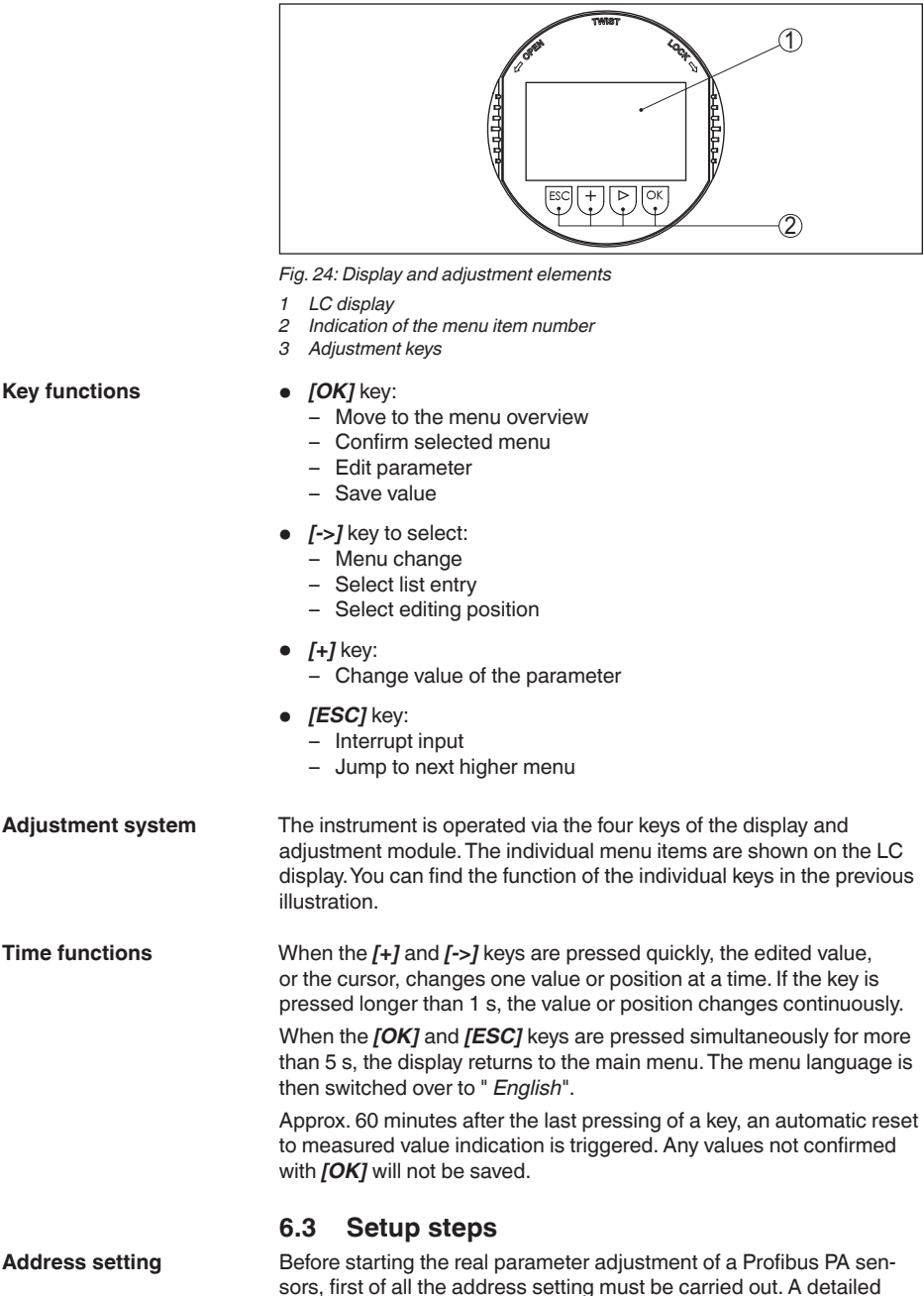

description is available in the operating instructions manual of the display and adjustment module.

Basic adjustment - Sensor address Level and pressure sensors operate as slaves on the Profibus PA. To be identified as a bus participant, each sensor must have a unique address. Each instrument is delivered with address 126. With this address, it can at first be connected to an existing bus. However, the address must be changed. This can be done in this menu item.

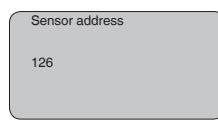

#### Parameter adjustment The sensor measures the or surface. For indication of the

The sensor measures the distance from the sensor to the medium surface. For indication of the real level, an allocation of the measured distance to the percentage height must be carried out.

The actual level is then calculated on the basis of these entered values. At the same time, the operating range of the sensor is limited from maximum range to the requested range.

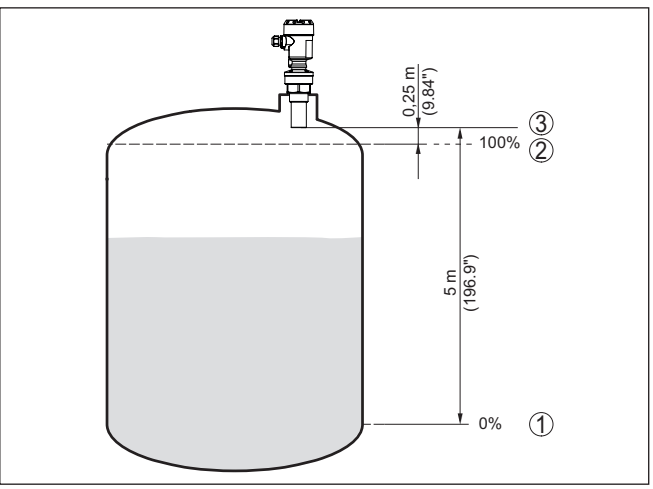

Fig. 25: Parameterisation example, Min./max. adjustment

- 1 Min. level = max. distance (depending on the sensor)
- 2 Max. level = min. distance (final value of the dead zone, depending on the sensor)
- 3 Reference plane

The actual product level during this adjustment is not important, because the min./max. adjustment is always carried out without changing the product level. These settings can be made ahead of time without the instrument having to be installed.

# Basic adjustment - Min. adjustment

Proceed as follows:

1. Move from the measured value display to the main menu by pushing [OK].

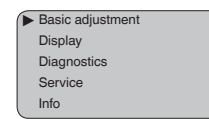

 Select the menu item "Basic adjustment" with [->] and confirm with [OK]. Now the menu item "Min. adjustment" is displayed.

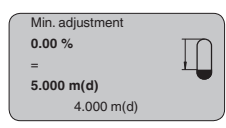

- Prepare the % value for editing with [OK] and set the cursor to the requested position with [->]. Set the requested percentage value with [+] and save with [OK]. The cursor jumps now to the distance value.
- 4. Enter the distance value in m for empty vessel (e.g. distance from the sensor to the vessel bottom) corresponding to the percentage value.
- Save the settings with [OK] and move to "Max. adjustment" with [->].

# Basic adjustment - Max. adjustment

Proceed as follows:

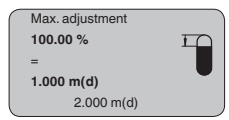

- Prepare the % value for editing with [OK] and set the cursor to the requested position with [->]. Set the requested percentage value with [+] and save with [OK]. The cursor jumps now to the distance value.
- 2. Enter the appropriate distance value in m (corresponding to the percentage value) for the full vessel. Keep in mind that the max. level must lie below the dead band.
- 3. Save the settings with *[OK]* and move to "Medium selection" with *[->]*.

**Basic adjustment - Me**dium Each product has different reflective properties. In addition, there are various interfering factors which have to be taken into account: agitated product surfaces and foam generation (with liquids); dust generation, material cones and echoes from the vessel wall (with solids). To adapt the sensor to these different conditions, you should first select "*Liquid*" or "*Solid*".

| _                |        |
|------------------|--------|
| $\left[ \right]$ | Medium |
|                  | Liquid |
| l                |        |

With solids, you can also choose between "*Powder/Dust*", "*Granular/ Pellets*" or "*Ballast/Pebbels*".

Through this additional selection, the sensor is adapted perfectly to the product and measurement reliability, particularly in products with poor reflective properties, is considerably increased.

Enter the requested parameters via the appropriate keys, save your settings and jump to the next menu item with the *[->]* key.

Basic adjustment - Vessel Apart from the medium, the vessel shape can also influence the measurement. To adapt the sensor to these measuring conditions, this menu item offers different options depending on whether liquid or bulk solid is selected. With "*Liquids*" these are "*Storage tank*", "*Stilling tube*", "*Open vessel*" or "*Stirred vessel*", with "*Solid*", "*Silo*" or "*Bunker*".

| _ |              |
|---|--------------|
|   | Vessel form  |
|   | Storage tank |
| - |              |

Enter the requested parameters via the appropriate keys, save your settings and jump to the next menu item with the *[->]* key.

**Basic adjustment - Damp**ing To suppress fluctuations in the measured value display, e. g. caused by an agitated medium surface, a damping can be set. This time can be between 0 and 999 seconds. Keep in mind that the reaction time of the entire measurement will then be longer and the sensor will react to measured value changes with a delay. In general, a period of a few seconds is sufficient to smooth the measured value display.

| Damping |     |  |
|---------|-----|--|
|         | 0 s |  |
|         |     |  |

Enter the requested parameters via the appropriate keys, save your settings and jump to the next menu item with the *[->]* key.

Basic adjustment - Linearisation is necessary for all vessels in which the vessel volume<br/>does not increase linearly with the level - e.g. in a horizontal cylindri-<br/>cal or spherical tank - and the indication or output of the volume is<br/>required. Corresponding linearisation curves are preprogrammed for<br/>these vessels. They represent the correlation between the level per-<br/>centage and vessel volume. By activating the appropriate curve, the<br/>volume percentage of the vessel is displayed correctly. If the volume<br/>should not be displayed in percent but e.g. in l or kg, a scaling can be<br/>also set in the menu item " *Display*".

| Linearisation curve |  |
|---------------------|--|
| Linear              |  |
|                     |  |
|                     |  |

Enter the requested parameters via the appropriate keys, save your settings and jump to the next menu item with the *[->]* key.

| Basic adjustment - Chan- | The channel is the input selector switch for function block (FB) of     |
|--------------------------|-------------------------------------------------------------------------|
| nel                      | the sensor. Within the function block, additional scalings (Out-Scale)  |
|                          | are carried out. In this menu item, the value fir the function block is |
|                          | selected:                                                               |

- SV1 (Secondary Value 1):
  - Percent with radar, guided microwave and ultrasonic sensors
     Pressure or height with pressure transmitters
- SV2 (Secondary Value 2):
  - Distance with radar, guided microwave and ultrasonic sensors
  - Percent with pressure transmitters
- PV (Primary Value):
  - Linearised percentage value

| Channel       |  |
|---------------|--|
| PV lin. value |  |
|               |  |

Basic adjustment - Sensor TAG

In this menu item you can enter an unambiguous designation for the sensor, e.g. the measurement loop name or the tank or product designation. In digital systems and in the documentation of larger plants, a singular designation should be entered for exact identification of individual measuring points.

| Sensor-TAG |        |
|------------|--------|
| s          | Sensor |
|            |        |

With this menu item, the Basic adjustment is finished and you can now jump to the main menu with the *[ESC]* key.

#### Menu section, display

Display - Indicated value Radar, guided microwave and ultrasonic sensors deliver the following

- measured values:
  - SV1 (Secondary Value 1): Percentage value after the adjustment
  - SV2 (Secondary Value 2): Distance value before the adjustment
  - PV (Primary Value): Linearised percentage value
  - PA-Out (value after passing the function block): PA output

A pressure transmitter delivers the following measured values:

- SV1 (Secondary Value 1): Pressure or height value before adjustment
- SV2 (Secondary Value 2): Percentage value after the adjustment
- PV (Primary Value): Linearised percentage value
- PA-Out (value after passing the function block): PA output
- Temperature

In the menu item "*Display*" you can define which value should be indicated on the display.

| Displayed value |
|-----------------|
| PA-Out          |
|                 |

**Display - Backlight** A background lighting integrated by default can be adjusted via the adjustment menu. The function depends on the height of the supply voltage. See "*Technical data/Voltage supply*".

To maintain the function of the device, the lighting is temporarily switched off if the power supply is insufficient.

| _ |           |
|---|-----------|
|   | Backlight |
|   | 0         |
|   |           |
|   |           |
|   |           |
|   |           |
|   |           |
|   |           |
|   |           |

In the default setting, the lightning is switched off.

Diagnosis - Peak value The respective min. and max. measured values are saved in the sensor. The values are displayed in the menu item " *Peak values*".

- Min. and max. distance in m(d)
- Min. and max. temperature

| _ |                      |
|---|----------------------|
| ( | Peak value indicator |
|   |                      |
|   |                      |
|   |                      |
|   |                      |
|   |                      |
|   |                      |
|   |                      |

Diagnosis - Measurement reliability When non-contact level sensors are used, the measurement can be influenced by the respective process conditions. In this menu item, the measurement reliability of the level echo is displayed as a dB value. Measurement reliability equals signal strength minus noise. The higher the value, the more reliable the measurement. A well functioning measurement normally has a value > 10 dB.

 

 Diagnostics - Device status
 The instrument status is displayed in this menu item. If no failure is detected by the sensor, " OK" will be displayed. If a failure is detected, there will be a sensor-specific flashing fault signal, for example " E013". The failure is also displayed in clear text, for example " No measured value available".

#### Information:

The fault message as well as the clear text indication are also carried out in the measured value display.

| Measurement reliability |
|-------------------------|
| Sensor status           |
|                         |

Diagnosis - Curve selection With ultrasonic sensors, the "Echo curve" represents the signal strength of the echoes over the measuring range. The unit of signal

strength is "dB". The signal strength enables the jusgement of the quality of the measurement.

The "False echo curve" displays the saved false echoes (see menu "Service") of the empty vessel as signal strength in "dB" over the measuring range.

Up to 3000 measured values are recorded (depending on the sensor) when starting a "**Trend curve**". Then the values can be displayed on a time axis. The oldest measured values are always deleted.

In the menu item "Choose curve", the respective curve is selected.

| Curve selection |  |
|-----------------|--|
| Echo curve ►    |  |
|                 |  |

#### Information:

The trend recording is not activated when being shipped. It must be started by the user via the menu item "*Start trend curve*".

Diagnosis - Curve presentation A comparison of the echo curve and the false echo curve allows a more detailled evaluation of measurement reliability. The selected curve is updated continuously. With the **[OK]** key, a submenu with zoom functions is opened.

The following functions are available with "Echo and false echo curve":

- "X-Zoom": Zoom function for the meas. distance
- "Y-Zoom": 1, 2, 5 and 10x signal magnification in "dB"
- "Unzoom": Reset the presentation to the nominal measuring range without magnification

In the menu item "Trend curve" the following are available:

- "X-Zoom": Resolution
  - 1 minute
  - 1 hour
  - 1 day
- "Stop/Start": Interrupt a recording or start a new recording
- "Unzoom": Reset the resolution to minutes

As default setting, the recording pattern has 1 minute. With the adjustment software PACTware, this pattern can be also set to 1 hour or 1 day.

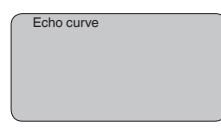

# Service - False signal suppression

High nozzles or vessel installations, such as e.g. struts or agitators as well as buildup and weld joints on the vessel walls, cause interfering reflections which can impair the measurement. A false echo storage detects and marks these false echoes, so that they are no longer taken into account for the level measurement. A false echo memory should be created with low level so that all potential interfering reflections will be detected.

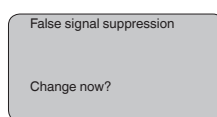

Proceed as follows:

- 1. Move from the measured value display to the main menu by pushing [OK].
- Select the menu item " Service" with [->] and confirm with [OK]. Now the menu item " False signal suppression" is displayed.
- 3. Confirm " *False signal suppression Change now*" with *[OK]* and select in the below menu " *Create new*". Enter the actual distance from the sensor to the medium surface. All false signals in this area are detected by the sensor and saved after confirming with *[OK]*.

#### Note:

Check the distance to the medium surface, because if an incorrect (too large) value is entered, the existing level will be saved as a false signal. The level would then no longer be detectable in this area.

#### Service - Extended setting

The menu item "*Extended setting*" offers the possibility to optimise OPTISOUND 3010 C for applications in which the level changes very quickly. To do this, select the function "*Quick level change > 1 m/min.*".

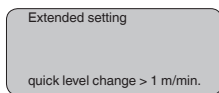

## Note:

Т

Since with the function "*Quick level change* > 1 *m/min.*" the generation of an average value of the signal processing is considerably reduced, false reflections by agitators or vessel installations can cause measured value fluctuations. A false signal suppression is thus recommended.

 Service - Additional PA
 Profibus transmits two values cyclically. The first value is determined in the menu item "Channel". The selection of the additional cyclical value is made in the menu item "Additional PA value".

The following values are available with radar, guided microwave and ultrasonic sensors:

- SV1 (Secondary Value 1): Percentage value after the adjustment
- SV2 (Secondary Value 2): Distance value before the adjustment
- PV (Primary Value): Linearised percentage value

With pressure transmitters the following values are available:

- SV1 (Secondary Value 1): Pressure or height value before adjustment
- SV2 (Secondary Value 2): Percentage value after the adjustment

• PV (Primary Value): Linearised percentage value

| - |                     |
|---|---------------------|
| ( | Additional PA value |
|   |                     |
|   |                     |
|   |                     |
|   |                     |
|   |                     |
|   |                     |
|   |                     |
|   |                     |

#### Service - Determine Out-Scale

Here, you determine the unit and scaling for PA-Out. These settings also apply to the values displayed on the display and adjustment module if in the menu item "*Displayed value*" PA-Out was selected.

The following displayed values are available in "Out-Scale unit":

- Pressure (only with pressure transmitters)
- Height
- Ground
- Flow
- Volume
- Others (no unit, %, mA)

In the menu item "*PV-Out-Scale*", the requested numerical value with decimal point is entered for 0 % and 100 % of the measured value.

| Out-Scale-Unit |
|----------------|
| PV-Out-Scale   |

Service - Simulation

In this menu item you simulate a user-defined level or pressure value via the current output. This allows you to test the signal path, e.g. through connected indicating instruments or the input card of the control system.

The following simulation variables are available:

- Percent
- Current
- Pressure (with pressure transmitters)
- Distance (with radar and guided radar (GWR))

With Profibus PA sensors, the selection of the simulated value is made via the "Channel" in the menu " *Basic adjustments*".

How to start the simulation:

- 1. Push [OK]
- Select the requested simulation variable with [->] and confirm with [OK].
- 3. Set the requested numerical value with [+] and [->].
- 4. Push [OK]

The simulation is now running, with 4 ... 20 mA/HART a current is output and with Profibus PA or Foundation Fieldbus a digital value.

How to interrupt the simulation:

→ Push [ESC]

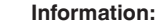

The simulation is automatically terminated 10 minutes after the last pressing of a key.

| Simulation        |
|-------------------|
| Start simulation? |
|                   |

Service - Reset With the reset function, modified values are reset. Three subfunctions are available:

- Basic adjustment
  - Reset the values modified with the display and adjustment module to the sensor-specific basic setting
- Default setting
  - As basic adjustment, but also reset of special parameters to the default values<sup>2)</sup>
- Peak values measured value and temperature<sup>3)</sup>
  - Reset of the min./max. values of pressure, level and temperature to the current values

#### Information:

Because the reset values are nearly sensor-specifc, they are listed in the operating instructions manual of the respective sensor.

| $\left[ \right]$ | Reset         |
|------------------|---------------|
|                  | Select reset? |
|                  |               |

Service - Adjustment unit In this menu item you select the internal arithmetic unit of the sensor.

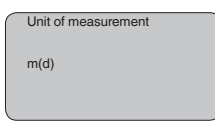

#### Service - Language

The sensor is already set to the ordered national language. In this menu item you can change the language. The following languages are available as of software version 3.50:

- Deutsch
- English
- Français
- Espanől
- Pycckuu
- Italiano
- <sup>2)</sup> Special parameters are parameters which are set customer-specifically on the service level with the adjustment software PACTware.
  - <sup>3)</sup> Temperature only with pressure transmitters and ultrasonic sensors.

- Netherlands
- Japanese
- Chinese

| $\left[ \right]$ | Language |   |
|------------------|----------|---|
|                  | German   |   |
| l                |          | , |

#### Copy sensor data

This function enables reading out parameter adjustment data as well as writing parameter adjustment data into the sensor via the display and adjustment module. A description of the function is available in the operating instructions manual "*Display and adjustment module*".

The following data are read out or written with this function:

- Measured value presentation
- Adjustment
- Medium
- Vessel form
- Damping
- Linearisation curve
- Sensor-TAG
- Displayed value
- Scaling unit (Out-Scale unit)
- Positions after the decimal point (scaled)
- Scaling PA/Out-Scale 4 values
- Unit of measurement
- Language

The following safety-relevant data are not read out or written:

- Sensor address
- PIN

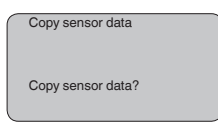

#### Service - PIN

In this menu item, the PIN is activated/deactivated permanently. Entering a 4-digit PIN protects the sensor data against unauthorized access and unintentional modifications. If the PIN is activated permanently, it can be deactivated temporarily (i.e. for approx. 60 min.) in any menu item. The instrument is delivered with the PIN set to 0000.

| PIN                   |  |
|-----------------------|--|
| Activate permanently? |  |
|                       |  |

Only the following functions are permitted with activated PIN:

- Select menu items and show data
- Read data from the sensor into the display and adjustment module

Info

In this menu item the most important sensor information can be displayed:

- Instrument type
- Serial number: 8-digit number, e.g. 12345678

|   | Instrument type |
|---|-----------------|
| : | Serial number   |

- Date of manufacture: Date of the factory calibration
- Software version: Edition of the sensor software

| $\sim$ | Date of manufacture |
|--------|---------------------|
|        | Date of manufacture |
|        | 0.0                 |
|        | Software version    |
|        |                     |
|        |                     |
|        |                     |

 Date of last change using PC: Date of the last change of sensor parameters via PC

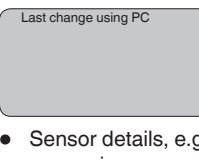

 Sensor details, e.g. approval, process fitting, seal, measuring cell, measuring range, electronics, housing, cable entry, plug, cable length etc.

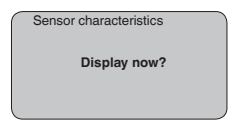

# 6.4 Menu schematic

#### Information:

Depending on the version and application, the highlighted menu windows may not always be available.

#### **Basic adjustment**

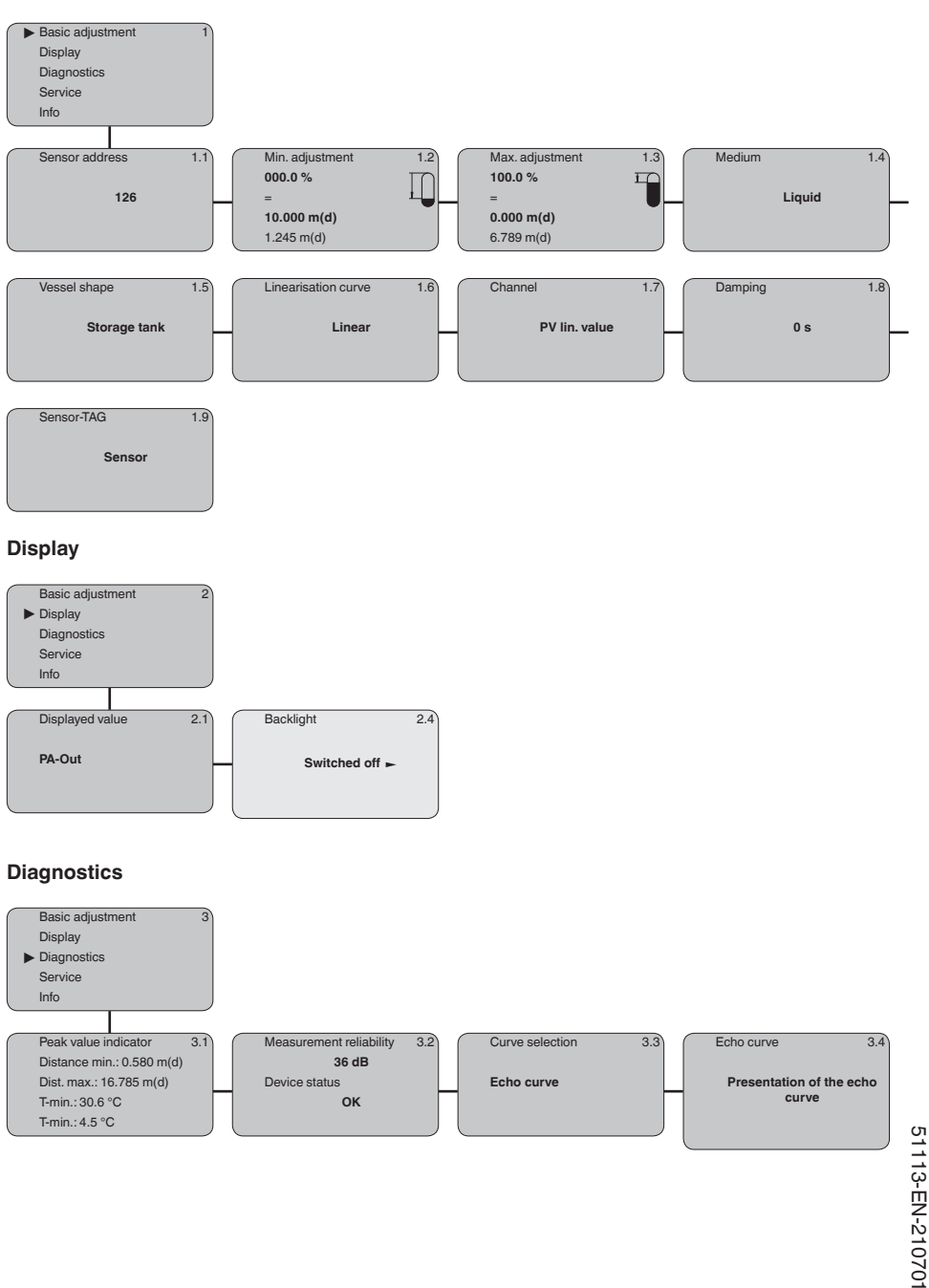

#### Service

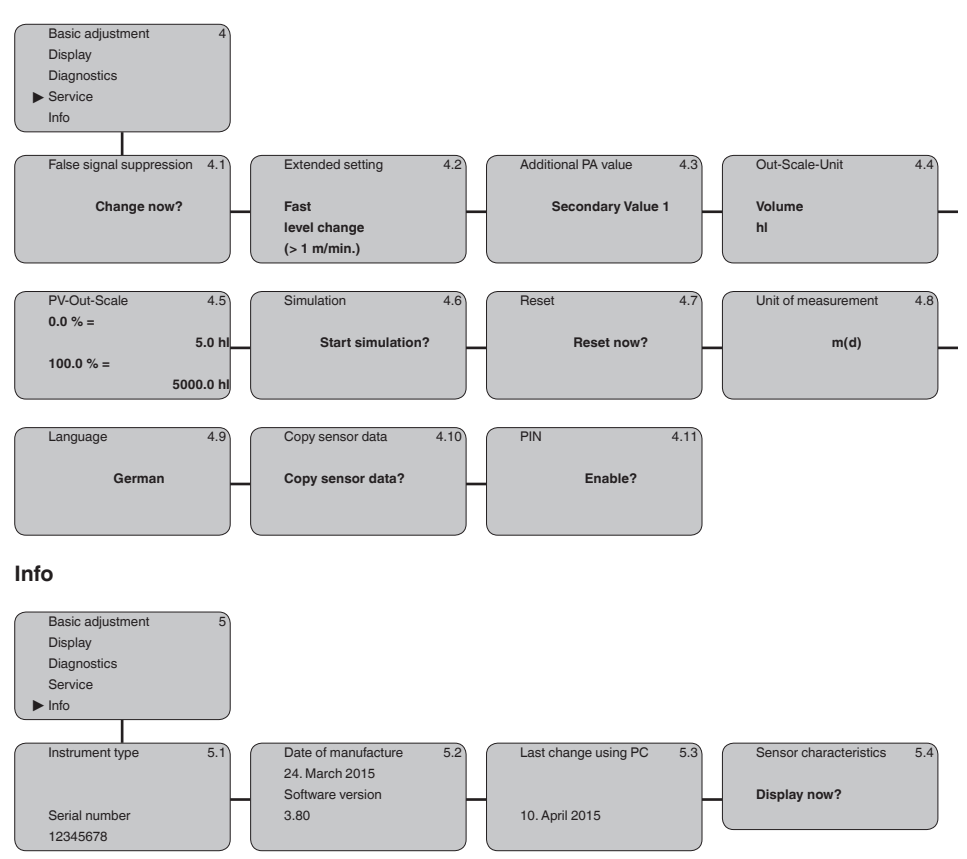

# 6.5 Saving the parameterisation data

dure is described in menu item " Copy sensor data".

permanently stored there even if the sensor supply fails. The proce-

 On paper
 We recommended writing down the adjustment data, e.g. in this operating instructions manual, and archiving them afterwards. They are thus available for multiple use or service purposes.

 In the display and adjustment module
 If the instrument is equipped with a display and adjustment module, the parameter adjustment data can be saved in it. The data remain

# 7 Maintenance and fault rectification

#### 7.1 Maintenance

| Maintenance                           | If the device is used properly, no special maintenance is required in normal operation.                                                                                                    |
|---------------------------------------|----------------------------------------------------------------------------------------------------|
| Cleaning                              | The cleaning helps that the type label and markings on the instrument are visible.                                                                                                    |
|                                       | Take note of the following:                                                                                                    |
|                                       | • Use only cleaning agents which do not corrode the housings, type label and seals                                                                                                    |
|                                       | • Use only cleaning methods corresponding to the housing protec-<br>tion rating                                                                                                    |
|                                       | 7.2 Rectify faults                                                                                                    |
| Reaction when malfunc-<br>tion occurs | The operator of the system is responsible for taking suitable measures to rectify faults.                                                                                                    |
| Causes of malfunction                 | <ul> <li>The device offers maximum reliability. Nevertheless, faults can occur during operation. These may be caused by the following, e.g.:</li> <li>Sensor</li> <li>Process</li> <li>Voltage supply</li> <li>Signal processing</li> </ul> |
| Fault rectification                   | The first measures to be taken are to check the output signal and evaluate fault messages via the display/adjustment module. The                                                                                                    |

# Error messages via the display and adjustment module

| Error | Cause                                 | Rectification                                                                                |
|-------|---------------------------------------|----------------------------------------------------------------------------------------------|
| E013  | no measured value available           | Sensor in boot phase                                                                         |
|       |                                       | Sensor does not find an echo, e.g. due to faulty installation or wrong parameter adjustment  |
| E017  | Adjustment span too small             | Carry out a fresh adjustment and increase the distance be-<br>tween min. and max. adjustment |
| E036  | no operable sensor software           | Carry out a software update or send instrument for repair                                    |
| E041  | Hardware error, electronics defective | Exchange the instrument or send it in for repair                                             |
| E113  | Communication conflict                | Exchange the instrument or send it in for repair                                             |

procedure is described below.

#### Reaction after fault rectification

Depending on the reason for the fault and the measures taken, the steps described in chapter " *Setup*" must be carried out again or must be checked for plausibility and completeness.

## 7.3 Exchanging the electronics module

If the electronics module is defective, it can be replaced by the user.

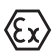

In Ex applications, only instruments and electronics modules with appropriate Ex approval may be used.

If there is no electronics module available on site, one can be ordered from the Krohne agency serving you.

# 7.4 How to proceed if a repair is necessary

If it is necessary to repair the instrument, please contact the responsible Krohne agency.

# 8 Dismount

## 8.1 Dismounting steps

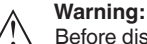

Before dismounting, be aware of dangerous process conditions such as e.g. pressure in the vessel or pipeline, high temperatures, corrosive or toxic media etc.

Take note of chapters " *Mounting*" and " *Connecting to voltage supply*" and carry out the listed steps in reverse order.

# 8.2 Disposal

The device is made of recyclable materials. For this reason, it should be disposed of by a specialist recycling company. Observe the applicable national regulations.

# 9 Supplement

## 9.1 Technical data

#### Note for approved instruments

The technical data in the respective safety instructions which are included in delivery are valid for approved instruments (e.g. with Ex approval). These data can differ from the data listed herein, for example regarding the process conditions or the voltage supply.

All approval documents can be downloaded from our homepage.

| General data                                                 |                                                                    |
|--------------------------------------------------------------|--------------------------------------------------------------------|
| Materials, wetted parts                                      |                                                                    |
| - Transducer                                                 | PVDF                                                               |
| <ul> <li>Seal transducer/process fitting</li> </ul>          | EPDM, FKM                                                          |
| - Process fitting G11/2, DIN 3852-A-B                        | PVDF                                                               |
| <ul> <li>Process fitting 1½ NPT,<br/>ASME B1.20.1</li> </ul> | PVDF                                                               |
| Materials, non-wetted parts                                  |                                                                    |
| - Housing                                                    | Plastic PBT (polyester), Alu die-casting, powder-coated, 316L      |
| <ul> <li>Seal, housing lid</li> </ul>                        | Silicone SI 850 R                                                  |
| <ul> <li>Inspection window housing cover</li> </ul>          | Polycarbonate (UL-746-C listed), glass4)                           |
| <ul> <li>Ground terminal</li> </ul>                          | 316Ti/316L                                                         |
| <ul> <li>Cable gland</li> </ul>                              | PA, stainless steel, brass                                         |
| <ul> <li>Sealing, cable gland</li> </ul>                     | NBR                                                                |
| <ul> <li>Blind plug, cable gland</li> </ul>                  | PA                                                                 |
| Weight                                                       | 1.8 4 kg (4 8.8 lbs), depending on the process fitting and housing |
| Max. torque mounting boss                                    | 25 Nm (18.44 lbf ft)                                               |
| Input variable                                               |                                                                    |
| Measured variable                                            | distance between lower edge of the transducer and medium surface   |
| Measuring range                                              |                                                                    |
| - Liquids                                                    | up to 5 m (16.4 ft)                                                |
| <ul> <li>Bulk solids</li> </ul>                              | up to 2 m (6.562 ft)                                               |
| Dead zone                                                    | 0.25 m (0.82 ft)                                                   |
| Output variable                                              |                                                                    |
| Output signal                                                | digital output signal, format according to IEEE-754                |
| Cycle time                                                   | min. 1 s (dependent on the parameter setting)                      |
| Sensor address                                               | 126 (default setting)                                              |
| Current value                                                | 10 mA, ±0.5 mA                                                     |
|                                                              |                                                                    |

<sup>4)</sup> Glass (with Aluminium and stainless steel precision casting housing)

KROHNE

| Damping (63 % of the input variable) | 0 999 s, adjustable |
|--------------------------------------|---------------------|
| Met NAMUR recommendation             | NE 43               |
| Resolution, digital                  | > 1 mm (0.039 in)   |

Deviation

Deviation<sup>5)</sup>

 $\leq$  4 mm (meas. distance > 2.0 m/6.562 ft)

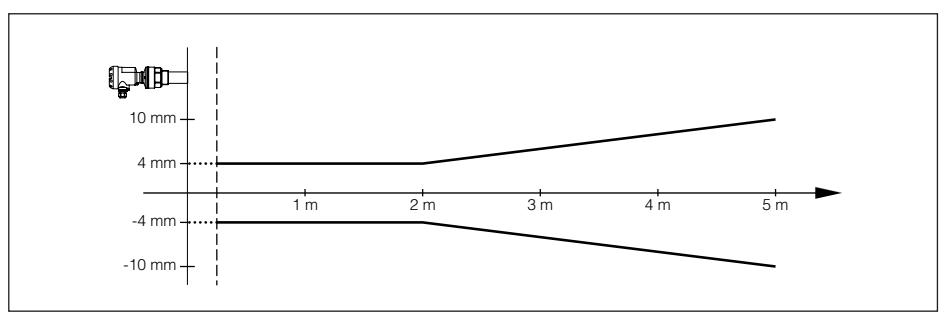

Fig. 26: Deviation OPTISOUND 3010 C

| Reference conditions to measurem      | Reference conditions to measurement accuracy (according to DIN EN 60770-1) |  |  |  |  |  |  |  |  |  |
|---------------------------------------|----------------------------------------------------------------------------|--|--|--|--|--|--|--|--|--|
| Reference conditions according to DIN | I EN 61298-1                                                               |  |  |  |  |  |  |  |  |  |
| - Temperature                         | +18 +30 °C (+64 +86 °F)                                                    |  |  |  |  |  |  |  |  |  |
| <ul> <li>Relative humidity</li> </ul> | 45 75 %                                                                    |  |  |  |  |  |  |  |  |  |
| <ul> <li>Air pressure</li> </ul>      | 860 … 1060 mbar/86 … 106 kPa (12.5 … 15.4 psig)                            |  |  |  |  |  |  |  |  |  |
| Other reference conditions            |                                                                            |  |  |  |  |  |  |  |  |  |
| - Reflector                           | ideal reflector, e.g. metal plate 2 x 2 m (6.56 x 6.56 ft)                 |  |  |  |  |  |  |  |  |  |
| <ul> <li>False reflections</li> </ul> | Biggest false signal, 20 dB smaller than the useful signal                 |  |  |  |  |  |  |  |  |  |
| Measuring characteristics             |                                                                            |  |  |  |  |  |  |  |  |  |
| Ultrasonic frequency                  | 70 kHz                                                                     |  |  |  |  |  |  |  |  |  |
| Interval                              | > 2 s (dependent on the parameter adjustment)                              |  |  |  |  |  |  |  |  |  |
| Abstrahlwinkel at -3 dB               | 11°                                                                        |  |  |  |  |  |  |  |  |  |
| Step response or adjustment time6)    | > 3 s (dependent on the parameter adjustment)                              |  |  |  |  |  |  |  |  |  |

#### Influence of the ambient temperature to the sensor electronics7)

Average temperature coefficient of the zero signal (temperature error)

0.06 %/10 K

#### Ambient conditions

Ambient, storage and transport tempera-  $\,$  -40  $\ldots$  +80  $^{\circ}C$  (-40  $\ldots$  +176  $^{\circ}F)$  ture

<sup>5)</sup> Incl. non-linearity, hysteresis and non-repeatability.

<sup>6)</sup> Time to output the correct level (with max. 10 % deviation) after a sudden level change.

<sup>7)</sup> Relating to the nominal measuring range.

| Process conditions                                         |                                                                                                    |  |  |  |  |  |
|------------------------------------------------------------|----------------------------------------------------------------------------------------------------|--|--|--|--|--|
| Process pressure                                           | -20 200 kPa/-0.2 2 bar (-2.9 29 psig)                                                                 |  |  |  |  |  |
| Process temperature (transducer tempera                    | ature)                                                                                                |  |  |  |  |  |
| - Seal EPDM                                                | -40 +80 °C (-40 +176 °F)                                                                              |  |  |  |  |  |
| – Seal FKM                                                 | -20 +80 °C (-4 +176 °F)                                                                               |  |  |  |  |  |
| Vibration resistance                                       | mechanical vibrations with 4 g and 5 $\dots$ 100 $Hz^{\scriptscriptstyle 8)}$                         |  |  |  |  |  |
| Electromechanical data                                     |                                                                                                    |  |  |  |  |  |
| Cable entry                                                |                                                                                                    |  |  |  |  |  |
| - Single chamber housing                                   | <ul> <li>1 x cable gland M20 x 1.5 (cable: ø 5 9 mm), 1 x<br/>blind plug M20 x 1.5<br/>or:</li> </ul> |  |  |  |  |  |
|                                                            | <ul> <li>1 x closing cap ½ NPT, 1 x blind plug ½ NPT</li> </ul>                                       |  |  |  |  |  |
| - Double chamber housing                                   | - 1 x cable gland M20 x 1.5 (cable: ø 5 9 mm), 1 x blind plug M20 x 1.5 or:                           |  |  |  |  |  |
|                                                            | - 1 x closing cap ½ NPT. 1 x blind plug ½ NPT                                                         |  |  |  |  |  |
| Spring-loaded terminals for wire cross-<br>section up to   | 2.5 mm <sup>2</sup> (AWG 14)                                                                          |  |  |  |  |  |
| Display and adjustment module                              |                                                                                                    |  |  |  |  |  |
| Voltage supply and data transmission                       | through the sensor                                                                                    |  |  |  |  |  |
| Indication                                                 | LC display in dot matrix                                                                              |  |  |  |  |  |
| Adjustment elements                                        | 4 keys                                                                                                |  |  |  |  |  |
| Protection rating                                          |                                                                                                    |  |  |  |  |  |
| - unassembled                                              | IP20                                                                                                  |  |  |  |  |  |
| - Mounted into the sensor without cover                    | IP40                                                                                                  |  |  |  |  |  |
| Ambient temperature - Display and<br>adjustment module     | -20 +70 °C (-4 +158 °F)                                                                               |  |  |  |  |  |
| Material                                                   |                                                                                                    |  |  |  |  |  |
| – Housing                                                  | ABS                                                                                                   |  |  |  |  |  |
| <ul> <li>Inspection window</li> </ul>                      | Polyester foil                                                                                        |  |  |  |  |  |
| Voltage supply                                             |                                                                                                    |  |  |  |  |  |
| Operating voltage                                          | 9 32 V DC                                                                                             |  |  |  |  |  |
| Operating voltage U <sub>B</sub> with lighting switched on | 12 32 V DC                                                                                            |  |  |  |  |  |
| Power supply by                                            | DP/PA segment coupler                                                                                 |  |  |  |  |  |
| Max. number of sensors                                     | 32                                                                                                    |  |  |  |  |  |
|                                                            |                                                                                                    |  |  |  |  |  |

 $^{\scriptscriptstyle (8)}$  Tested according to the guidelines of German Lloyd, GL directive 2.

| Electrical protective measures              |                                                  |
|---------------------------------------------|--------------------------------------------------|
| Protection rating                           |                                                  |
| <ul> <li>Plastic housing</li> </ul>         | IP 66/IP 67 (NEMA Type 4X)                       |
| - Aluminium and stainless steel housing     | IP 66/IP 68 (0.2 bar) NEMA Type 6P <sup>9)</sup> |
| Connection of the feeding power supply unit | Networks of overvoltage category III             |
| Altitude above sea level                    |                                                  |
| - by default                                | up to 2000 m (6562 ft)                           |
| - with connected overvoltage protection     | up to 5000 m (16404 ft)                          |
| Pollution degree <sup>10)</sup>             | 4                                                |
| Protection class                            | II                                               |

#### Approvals

Depending on the version, instruments with approvals can have different technical data. For these instruments, please note the corresponding approval documents. They are included in the scope of delivery.

## 9.2 Device communication Profibus PA

In the following, the necessary device-specific details are shown. You can find further information of Profibus PA on <u>www.profibus.com</u>.

#### Instrument master file

The instrument master file (GSD) contains the characteristic data of the Profibus PA instrument. These data are, e.g. the permissible transmission rates as well as information on diagnostics values and the format of the measured value output by the PA instrument.

A bitmap file is also provided for the Profibus network planning tool. This file is installed automatically when the GSD file is integrated. The bitmap file is used for symbolic indication of the PA instrument in the configuration tool.

#### **Ident number**

Each Profibus instrument gets an unambiguous ident number (ID number) from the Profibus user organisation (PNO). This ID number is also included in the name of the GSD file. For OPTISOUND 3010 C the ID number is **0x0770(hex)** and the GSD file "**SN\_\_0770.GSD**". As an option to this manufacturer-specific GSD file, PNO provides also a general so-called profile-specific GSD file. For OPTISOUND 3010 C you have to use the general GSD file "**PA139701.GSD**". If the general GSD file is used, the sensor must be set to the profile-specific ident number via the DTM software. By default, the sensor operates with the manufacturer-specific ID number.

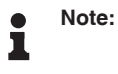

When using the profile-specific GSD file, the PA-OUT value as well as the temperature value are transmitted to the PLC (see block diagram "*Cyclical data traffic*").

#### Cyclical data traffic

The master class 1 (e.g. PLC) cyclically reads out measured values from the sensor during opera-

<sup>&</sup>lt;sup>9)</sup> A suitable cable is required for maintaining the protection rating.

 $<sup>^{\</sup>mbox{\tiny 10)}}$  When used with fulfilled housing protection

#### tion. The below block diagram below shows which data can be accessed by the PLC.

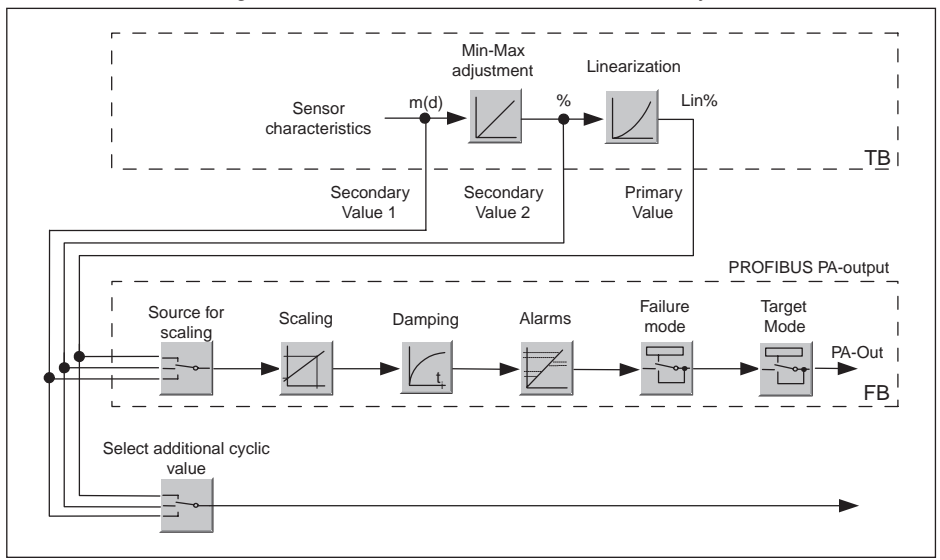

Fig. 27: OPTISOUND 3010 C: Block diagram with AI (PA-OUT) value and additional cyclical value

- TB Transducer Block
- FB Function Block

#### Module of the PA sensors

For the cyclic data traffic, OPTISOUND 3010 C provides the following modules:

- AI (PA-OUT)
  - PA-OUT value of the FB1 after scaling
- Temperature
  - PA-OUT value of the FB2 after scaling
- Additional Cyclic Value
  - Additional cyclical value (depending on the source)
- Free Place
  - This module must be used if a value in the data telegram of the cyclical data traffic should not be used (e.g. replacement of temperature and Additional Cyclic Value)

A maximum of three modules can be active. By means of the configuration software of the Profibus master you can determine the configuration of the cyclical data telegram with these modules. The procedure depends on the respective configuration software.

# • Note:

The modules are available in two versions:

- Short for Profibus master supporting only one "Identifier Format" byte, e.g. Allen Bradley
- Long for Profibus master only supporting the "Identifier Format" byte, e.g. Siemens S7-300/400

#### Examples of telegram configuration

In the following you will see how the modules can be combined and how the appendant data tel-

#### egram is structured.

Example 1 (standard setting) with distance value, temperature value and additional cyclical value:

- AI (PA-OUT)
- Temperature
- Additional Cyclic Value

| Byte-No. | 1                    | 2    | 3  | 4      | 5           | 6                    | 7 | 8      | 9                 | 10                   | 11 | 12     | 13     | 14 | 15 |
|----------|----------------------|------|----|--------|-------------|----------------------|---|--------|-------------------|----------------------|----|--------|--------|----|----|
| Format   | IEEE-754-            |      |    | Status | IEEE-754-   |                      |   |        | Status            | IEEE-754-            |    |        | Status |    |    |
|          | Floating point value |      |    |        |             | Floating point value |   |        |                   | Floating point value |    |        |        |    |    |
| Value    | PA-OUT               |      |    | Status | Temperature |                      |   | Status | Additional Cyclic |                      |    | Status |        |    |    |
|          |                      | (FB1 | 1) |        | (FB1)       | (FB2)                |   | (FB2)  | Value             |                      |    |        |        |    |    |

Example 2 with distance value and temperature value without additional cyclic value:

- AI (PA-OUT)
- Temperature
- Free Place

| Byte-No. | 1    | 2      | 3      | 4    | 5      | 6           | 7       | 8      | 9 | 10     |
|----------|------|--------|--------|------|--------|-------------|---------|--------|---|--------|
| Format   |      | IEEE   | -754-  |      | Status |             | IEEE    | Status |   |        |
|          | Floa | ting p | oint v | alue |        | Flo         | ating p |        |   |        |
| Value    |      | PA-C   | UT     |      | Status | Temperature |         |        |   | Status |
|          |      | (FB    | 1)     |      | (FB1)  |             | (FE     | 32)    |   | (FB2)  |

Example 3 with distance value and additional cyclical value without temperature value:

- AI (PA-OUT)
- Free Place
- Additional Cyclic Value

Telegram configuration:

| Byte-No. | 1   | 2     | 3     | 4     | 5      | 6     | 7       | 8      | 9 | 10 |
|----------|-----|-------|-------|-------|--------|-------|---------|--------|---|----|
| Format   |     | IEEE  | -754- |       | Status |       | IEEE-   | Status |   |    |
|          | Flo | ating | point | /alue |        | Floa  | ating p |        |   |    |
| Value    |     | PA-0  | DUT   |       | Status | Ad    | dition  | Status |   |    |
|          |     | (FE   | 31)   |       | (FB1)  | Value |         |        |   |    |

#### Data format of the output signal

| Byte4  | Byte3            | Byte2 | Byte1 | Byte0 |  |  |  |  |
|--------|------------------|-------|-------|-------|--|--|--|--|
| Status | Value (IEEE-754) |       |       |       |  |  |  |  |

Fig. 28: Data format of the output signal

The status byte corresponds to profile 3.0 "Profibus PA Profile for Process Control Devices" coded. The status "Measured value OK" is coded as 80 (hex) (Bit7 = 1, Bit6  $\dots$  0 = 0).

The measured value is transferred as a 32 bit floating point number in the IEEE-754 format.

|             |                      |     | Byte | e n            |                |     |     |             | Byte n+1 |     |     |     |     |     |             | Byte n+2 |     |     |     |                 |     |     | Byte n+3 |     |     |     |     |     |     |     |     |
|-------------|----------------------|-----|------|----------------|----------------|-----|-----|-------------|----------|-----|-----|-----|-----|-----|-------------|----------|-----|-----|-----|-----------------|-----|-----|----------|-----|-----|-----|-----|-----|-----|-----|-----|
| Bit         | Bit                  | Bit | Bit  | Bit            | Bit            | Bit | Bit | Bit         | Bit      | Bit | Bit | Bit | Bit | Bit | Bit         | Bit      | Bit | Bit | Bit | Bit             | Bit | Bit | Bit      | Bit | Bit | Bit | Bit | Bit | Bit | Bit | Bit |
| 7           | 6                    | 5   | 4    | 3              | 2              | 1   | 0   | 7           | 6        | 5   | 4   | 3   | 2   | 1   | 0           | 7        | 6   | 5   | 4   | 3               | 2   | 1   | 0        | 7   | 6   | 5   | 4   | 3   | 2   | 1   | 0   |
| VZ          | 27                   | 26  | 25   | 2 <sup>4</sup> | 2 <sup>3</sup> | 22  | 21  | 20          | 2-1      | 2-2 | 2-3 | 2-4 | 2.5 | 26  | 27          | 2-8      | 2.8 | 210 | 211 | 2 <sup>12</sup> | 213 | 214 | 215      | 216 | 217 | 218 | 219 | 22  | 221 | 222 | 223 |
| Sigr<br>Bit | Exponent Significant |     |      |                |                |     | -   | Significant |          |     |     |     |     |     | Significant |          |     |     |     |                 |     |     |          |     |     |     |     |     |     |     |     |

Value = (-1)<sup>VZ</sup> • 2<sup>(Exponent - 127)</sup> • (1 + Significant)

Fig. 29: Data format of the measured value

## Coding of the status byte associated with the PA output value

| Status code | Description according to<br>Profibus standard                  | Possible cause                                                                                                    |  |  |  |  |  |  |  |  |
|-------------|----------------------------------------------------------------|----------------------------------------------------------------------------------------------------|--|--|--|--|--|--|--|--|
| 0 x 00      | bad - non-specific                                             | Flash-Update active                                                                                                    |  |  |  |  |  |  |  |  |
| 0 x 04      | bad - configuration error                                      | <ul> <li>Adjustment error</li> <li>Configuration error with PV-Scale (PV-Span too small)</li> <li>Unit irregularity</li> <li>Error in the linearization table</li> </ul> |  |  |  |  |  |  |  |  |
| 0 x 0C      | bad - sensor failure                                           | <ul> <li>Hardware error</li> <li>Converter error</li> <li>Leakage pulse error</li> <li>Trigger error</li> </ul>                                                          |  |  |  |  |  |  |  |  |
| 0 x 10      | bad - sensor failure                                           | <ul> <li>Measured value generation error</li> <li>Temperature measurement error</li> </ul>                                                                               |  |  |  |  |  |  |  |  |
| 0 x 1f      | bad - out of service constant                                  | "Out of Service" mode switched on                                                                                                    |  |  |  |  |  |  |  |  |
| 0 x 44      | uncertain - last unstable value                                | Failsafe replacement value (Failsafe-Mode = "Last value" and al-<br>ready valid measured value since switching on)                                                       |  |  |  |  |  |  |  |  |
| 0 x 48      | uncertain substitute set                                       | <ul> <li>Switch on simulation</li> <li>Failsafe replacement value (Failsafe-Mode = "Fsafe value")</li> </ul>                                                             |  |  |  |  |  |  |  |  |
| 0 x 4c      | uncertain - initial value                                      | Failsafe replacement value (Failsafe-Mode = "Last valid value" and no valid measured value since switching on)                                                           |  |  |  |  |  |  |  |  |
| 0 x 51      | uncertain - sensor; conversion<br>not accurate - low limited   | Sensor value < lower limit                                                                                                    |  |  |  |  |  |  |  |  |
| 0 x 52      | uncertain - sensor; conversion<br>not accurate - high limited  | Sensor value > upper limit                                                                                                    |  |  |  |  |  |  |  |  |
| 0 x 80      | good (non-cascade) - OK                                        | ОК                                                                                                    |  |  |  |  |  |  |  |  |
| 0 x 84      | good (non-cascade) - active<br>block alarm                     | Static revision (FB, TB) changed (10 sec. active, after the parameter of the static category has been written)                                                           |  |  |  |  |  |  |  |  |
| 0 x 89      | good (non-cascade) - active ad-<br>visory alarm - low limited  | Lo-Alarm                                                                                                    |  |  |  |  |  |  |  |  |
| 0 x 8a      | good (non-cascade) - active ad-<br>visory alarm - high limited | Hi-Alarm                                                                                                    |  |  |  |  |  |  |  |  |
| 0 x 8d      | good (non-cascade) - active crit-<br>ical alarm - low limited  | Lo-Lo-Alarm                                                                                                    |  |  |  |  |  |  |  |  |
| 0 x 8e      | good (non-cascade) - active crit-<br>ical alarm - high limited | Hi-Hi-Alarm                                                                                                    |  |  |  |  |  |  |  |  |

51113-EN-210701

# 9.3 Dimensions

#### Housing

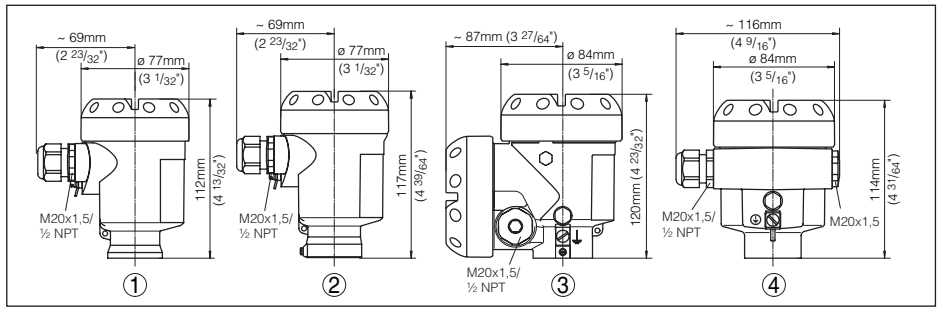

Fig. 30: Housing versions in protection rating IP 66/IP 67 and IP 66/IP 68, 0.2 bar (with integrated display and adjustment module the housing is 9 mm/0.35 in higher or wider with plastic or 18 mm/0.71 in with metal housings)

- 1 Plastic housing
- 2 Stainless steel housing
- 3 Aluminium double chamber housing
- 4 Aluminium housing

#### **OPTISOUND 3010 C**

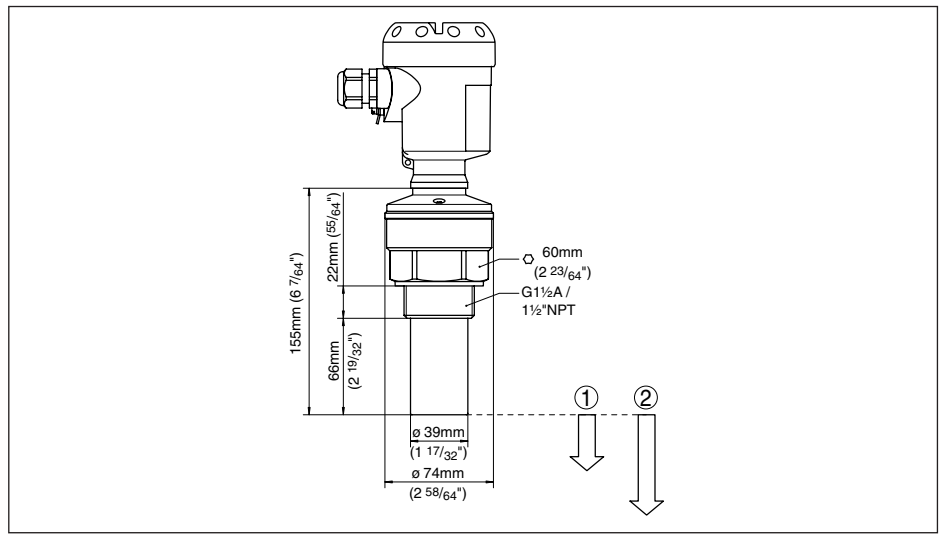

#### Fig. 31: OPTISOUND 3010 C

- 1 Dead zone: 0.25 m (0.82 ft)
- 2 Measuring range: with liquids up to 5 m (16.4 ft), with solids up to 2 m (6.562 ft)

# 9.4 Trademark

All the brands as well as trade and company names used are property of their lawful proprietor/ originator.

#### **KROHNE - Products, Solutions and Services**

- Process instrumentation for flow, level, temperature, pressure measurement and process analytics
- Flow metering, monitoring, wireless and remote metering solutions
- Engineering, commissioning, calibration, maintenance and training services

Head Office KROHNE Messtechnick GmbH Ludwig-Krohne-Straße 5 47058 Duisburg (Germany) Tel.: +49 (0) 203 301 0 Tel.: +49 (0) 203 301 10389 info@krohne.de

The current list of all KROHNE contacts and addresses can be found at: www.krohne.com

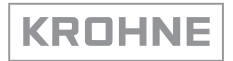